# WorkCube Kullanıcı Eğitim Kitapçığı

[İnsan Kaynakları Yönetimi Serisi]

İK – Planlama

WorkCube Kullanıcı Kitapları / İnsan Kaynakları Yönetimi – Planlama

# İçindekiler

| Planlama modülüne giriş                                                               |  |
|---------------------------------------------------------------------------------------|--|
| Pozisyonlar listesi ve listede arama yapma                                            |  |
| Pozisyon tiplerinin (Pozisyon kategorilerinin) tanımlanması                           |  |
| <ul> <li>Pozisyon tipine ait yetki ve sorumluluk tanımlama</li> </ul>                 |  |
| <ul> <li>Pozisyon tipi ile ilişkili ölçme ve değerlendirme formu tanımlama</li> </ul> |  |
| Pozisyon adlarını tanımlama                                                           |  |
| Ünvan tanımlama                                                                       |  |
| Yeni pozisyon tanımlama (pozisyon açılışı)                                            |  |
| Pozisyon yönetimi                                                                     |  |
| <ul> <li>Pozisyon sistem erişim yetkilerinin tanımlanması</li> </ul>                  |  |
| <ul> <li>Pozisyona özel yetki seviyesi tanımlama</li> </ul>                           |  |
| <ul> <li>Sayfa erişimleri (sayfa kısıtlarının) tanımlanması</li> </ul>                |  |
| E-Hesap yetkisi nedir ve nasıl kullanılır?                                            |  |
| <ul> <li>Pozisyonun yetkili olduğu şubeleri tanımlama</li> </ul>                      |  |
| Pozisyon yetki ve sorumluluklarının tanımlanması                                      |  |
| Pozisyon tarihçesini görüntüleme                                                      |  |
| <ul> <li>Pozisyon çalışma (muhasebe) dönemini tanımlama</li> </ul>                    |  |
| Pozsiyon maliyetini tanımlama                                                         |  |
| <ul> <li>Pozisyon çalışanına ait kişisel sistem ayarlarının yapılması</li> </ul>      |  |
| <ul> <li>Pozisyon yedek ve amirlerinin tanımlanması</li> </ul>                        |  |
| <ul> <li>Pozisyon ile ilişkili ölçme ve değerlendirme formlarını tanımlama</li> </ul> |  |
| <ul> <li>Pozisyon çalışanına ait e-profil sayfasına erişim</li> </ul>                 |  |
| Pozisyon yeterliliklerini tanımlama                                                   |  |
| Pozisyon yeterliliklerine uygun çalışanları görüntüleme                               |  |
| Pozisyonlar arası görev aktarımı                                                      |  |
| Organizasyonel yedekleme                                                              |  |
| Amirler ve yedekler listesi                                                           |  |
| Yedek ve amir seçimi                                                                  |  |
| Yetki ve Sorumlulukların Tanımlanması                                                 |  |
| Norm kadro yönetimi                                                                   |  |
| <ul> <li>Sube Bazında Norm kadroların planlanması</li> </ul>                          |  |
| Sube bazında norm kadroların takibi                                                   |  |
| Yeterlilik tanımlarının yapılması                                                     |  |
| Yeterliliklere uvgun calışanların görüntülenmesi                                      |  |

2

# İK Planlama Modülü

Sayfa: Araçlar > İnsan Kaynakları> Planlama

# Planlama Modülüne Giriş

- İK Planlama modülü şirket içerisindeki tüm pozisyonları tanımlamaya, bu pozisyonlara yetki, görev ve sorumluluklar vermeye pozisyonlara çalışan atamaya, organizasyonel yedekleme yapmaya, pozisyonlar arası görev aktarmaya, şirket içerisindeki ünvanları tanımlamaya ve yönetmeye imkan tanır.
- Planlama Modülü İK Çözümünün ve tüm sistem yönetiminin en önemli unsurlarındandır. Çünkü tüm çalışanların sistem erişim yetkileri, Planlama modülünden tanımlanır.
- Sistem kullanılmaya başlamadan önce planlama modülünden tüm çalışanlar için bir pozisyon tanımlanması gerekir.
- Daha sonra her bir çalışan bir pozisyona atanarak sistem üzerinden yönetimine geçilebilir.

**ÖNEMLİ:** WorkCube role-based bir uygulamadır. Sistemin işleyişi ve erişim yetkilendirmesi pozisyonlar üzerinden yönetilir. Bir çalışan bir pozisyona atanmadan sistemde bilgisi tutulduğu halde, sistem tarafından çalışan olarak tanınmaz. Bu yüzden pozisyona atanmadan, genel bilgi kayıtları hariç çalışanlar üzerinde hiçbir işlem yapılmamalıdır.

- Planlama modülünün ana sayfasında sistem üzerinde tanımlanmış tüm pozisyonlar alfabetik olarak listelenir. Bu listeden departmanlara göre aktif/ pasif veya dolu / boş pozisyonları görmek mümkündür.
- Pozisyonlar kategoriler (pozisyon tipleri) üzerinden yönetilir. Pozisyon tipleri üzerinden genel yetki ve sorumluluk tanımlama, genel ölçme ve değerlendirme yöntemi tanımlama imkanları, pozisyonların daha kolay yönetilmesini sağlar.

# Pozisyonlar listesi ve listede arama yapma

Sayfa: Araçlar > İK > Planlama > Pozisyonlar

- Pozisyonlar listesini görmek için Planlama modülündeki "Pozisyonlar" linkine tıklayın.
- Karşınıza sistem üzerinde tanımlanmış tüm pozisyonların listesi gelecektir.
- Sayfanın, sağ üst tarafında yer alan filtre yazısının yanındaki alanlara değer veya değerler girilerek pozisyon araması yapılabilir. Arama yapmak için aşağıda belirtilen alanlara değer girip ikonuna tıklayın.
  - **Belli bir çalışanı veya pozisyonu arıyorsanız,** 1. Boş Alana aradığınız hece veya kelimeyi yazın. Pozisyon adı ve çalışan adı alanlarında o hece veya kelimeyi karşılayan tüm sonuçlar görüntülenecektir.
  - **Departmanlara göre pozisyonları görmek istiyorsanız,** departman alanının üzerine tıklayıp ilgili departman adını seçin
  - <u>Aktif/ Pasif pozisyonları görmek istiyorsanız</u> "Tümü" alanından aktif veya pasif ifadesini seçin.
  - <u>Boş pozisyonları görmek istiyorsanız</u>, "seçilmiş" ifadesinin yer aldığı alana tıklayıp "seçilmemiş" ifadesini işaretleyin. Herhangi bir çalışan atanmamış (çalışanı seçilmemiş) olan tüm pozisyonlar görüntülenecektir.
  - Son Alan: Arama sonuçlarının bir sayfada en fazla kaç adet gösterileceğini belirtir. Bir sayfada görüntülemek istediğiniz arama sonucu adetini buraya yazınız.

**Not:** Birden fazla alana değer girip arama yapmanız halinde bu değerlerin birarada karşılandığı arama sonuçları ekrana gelecektir.

# Pozisyon tiplerinin (Pozisyon kategorilerinin) tanımlanması

**Sayfa:** Araçlar > İnsan Kaynakları > Planlama > Pozisyon Tipleri

- Pozisyon tipleri pozisyonların, kategorilendirilerek daha kolay yönetilmeleri için kullanılır. Pozisyon tiplerine göre yetki ve sorumluluk tanımlanabilir.
- Pozisyon tiplerine göre kullanılacak ölçme ve değerlendirme formları oluşturulabilir.

Örn. Departman Müdürleri kategorisi için tanımlanmış bir ölçme değerlendirme formu, otomatik olarak o kategoriye bağlı farklı pozisyonlardaki tüm departman müdürleri için kullanılabilir.

 Pozisyon tipinde yapılan tüm güncellemeler, ekleme ve çıkarmalar, o pozisyon kategorisine dahil olan tüm pozisyonlarda geçerli hale gelir.
 Örn. Burada tanımlanan yeni bir yetki veya sorumluluk başlığı o kategorideki tüm pozisyonların detay sayfalarında görüntülenir.

#### Yeni Pozisyon Tipi (Kategorisi) Tanımlamak İçin

- Planlama modülünün sol tarafındaki "Pozisyon Tipleri" linkine tıklayın.
- Pozisyon tipi ekleme ekranı karşınıza gelecektir.

**NOT:** Başka bir pozisyon tipi detayında iken ekranın sağ üst kısmında bulunan ikonuna tıklayarak da yeni pozisyon tipi kaydı yapabilirsiniz.

- **Başlık** yazılı alana kaydedeceğiniz pozisyon tipini yazın.
- İşe alma süreçleri alanından o pozisyon tipi için geçerli olan işe alma süreci tipini seçin.

**BİLGİ:** Burada seçtiğiniz işe alma sürecindeki aşamalar, bu kategorideki herhangi bir pozisyon için yapılan iş başvurularında uygulanacaktır. Bu aşamalar, başvuru detaylarındaki "Aşama" alanında listelenir. İşe alma süreçleri hakkında ayrıntılı bilgi için **bkz. İşe Alma Yönetimi Kitapçığı** 

- Açıklama alanına pozisyon ile ilgili açıklama yazın.
- "Kaydet" butonuna tıklayın.
- Eklediğiniz pozisyon kategori başlığı sol tarafta "**Pozisyon Tipleri**" yazısının altında görüntülenecektir.

| Pozisyon Tipleri              | Başlık *             | Departman Müdürü                                           |   | Yetki ve Sorumluluklar Ölçme Değerlend                                                                    | irme Formu   |
|-------------------------------|----------------------|------------------------------------------------------------|---|----------------------------------------------------------------------------------------------------|--------------|
| 😢 Departman Müdürü<br>🎯 Uzman | İşe Alma Süreçleri * | İşe Alma Süreci 1                                          | ~ | Genel Kurumsal Sorumluluklar ( Pozisyon Kategorileri )<br>Võpetim Sorumluluklar ( Pozisyon Kategorileri ) | ri) มา<br>เก |
|                               | Açıklama             | Tüm operasyonel birim müdürleri bu<br>kategoriye dahildir. |   | Operasyonel yetki ve Sorumluluklar (Pozisyon<br>Kategorileri )                                            |              |

#### Pozisyon Tipini Güncelleme

- Ekranın sol tarafında yer alan pozisyon kategori başlığına tıklayın.
- Pozisyona ait bilgiler sağ taraftaki alanlarda görüntülenmelidir.
- Bu alanlarda gerekli değişiklikleri yapın ve **"Kaydet"** butonuna tıklayın.

#### Pozisyon Tipine Yetki ve Sorumluluk eklemek için:

- Karşınıza gelecek ekranda "Başlık" alanına yetki veya sorumluluk başlığını yazın.

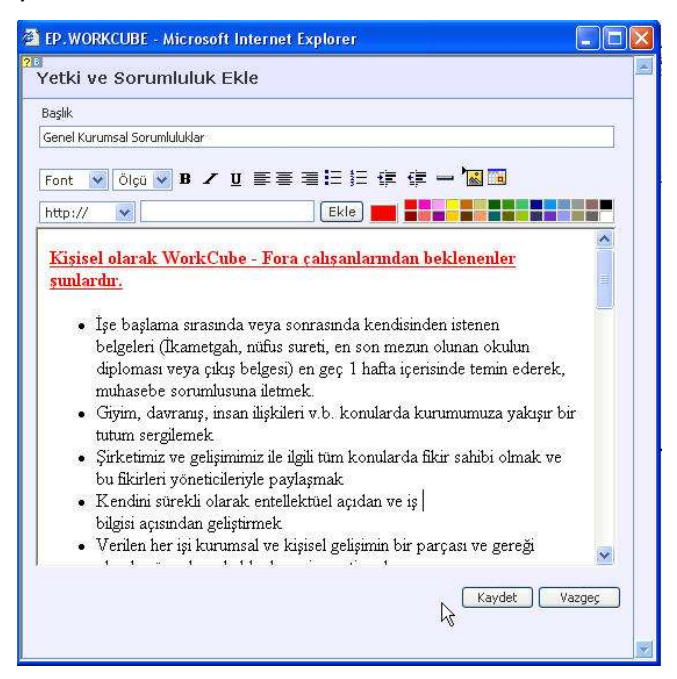

- Alt geniş alana yetki ve sorumlulukları yazın.
- Kaydettiğiniz yetki ve sorumluluk başlığı "Yetki ve Sorumluluklar" alanında görüntülenir.
- If ikonlarına tıklayarak yetki ve sorumluluklar üzerinde değişiklik yapabilirsiniz ve bu yetki ve sorumlulukları diğer pozisyon tipleri için de geçerli kılabilirsiniz.

#### Pozisyon Tipine Ölçme Değerlendirme Formu eklemek için

- Karşınıza gelecek formlar listesinden ilgili form başlığına tıklayın.
- Kaydettiğiniz form başlığı sayfada görüntülenir.

 Başlıklara tıklayarak formlar üzerinde değişiklik yapabilir, yeni soru ekleyebilirsiniz. Formlar hakkında ayrıntılı bilgi ve yardım için bkz.
 Performans Yönetimi Kitapçığı

**Pozisyona özel eklenmiş form başlıklarını sayfadan silmek için** başlığın hizasındaki ⊟ işaretine tıklayın.

#### Pozisyon adlarını tanımlama

**Sayfa:** Araçlar > İnsan Kaynakları > Planlama > Pozisyon Adları

- Pozisyon kayıtlarını kolaylaştırmak için sistemde genel pozisyon adları tanımlanabilir.
   Örneğin: Bir şirkette 10 ayrı satış sorumlusu pozisyonu açılacaksa, bu pozisyonların kayıtlarında kullanılmak üzere buraya "Satış Sorumlusu" pozisyon adı olarak eklenebilir.
- Pozisyon adı tanımlamak için planlama modülünün sol tarafındaki "Pozisyon Adları" linkine tıklayın.
- Karşınıza gelen ekranda koyu renkli satırın sağ başındaki 🕀 işaretine tıklayın
- Karşınıza gelen küçük ekrandaki alana pozisyon adını yazın.
- Eklediğiniz pozisyon adı, listede görüntülenecektir.

| Poz | zisyon Adları    | Filtre : 20                                           |
|-----|------------------|-------------------------------------------------------|
| No  | Pozisyon         |                                                       |
| 2   | DB Administrator |                                                       |
| 1   | Uzman            | 🗿 EP. WORKCUBE - Microsoft Internet 💽 🗔 🔀             |
|     |                  | Pozisyon Ekle Pozisyon Satış Sorumlusul Kaydet Vazgeç |

• Pozisyon adının hizasındaki 🖽 ikonuna tıklayarak düzeltme yapabilirsiniz.

#### \* Örnek Pozisyon Adları

|     | Pozisyon                          |  |  |
|-----|-----------------------------------|--|--|
| 53  | AU ile İlişkiler ve Analiz Uzmanı |  |  |
| 561 | Altyapı Uzman Yardımcısı          |  |  |
| 681 | Altyapi Uzmani                    |  |  |
| 180 | Analist Programci                 |  |  |
| 174 | Ar-Ge Müdürü                      |  |  |
| 261 | Araç Bakım Görevlisi 💦            |  |  |
| 361 | Arşiv Görevlisi                   |  |  |
| 166 | Asistan                           |  |  |
| 50  | Avukat                            |  |  |
| 186 | Ağ Yönetim Uzmanı                 |  |  |

# <u>Ünvan Tanımlama</u>

**Sayfa:** Araçlar > İnsan Kaynakları > Planlama > Ünvanlar

- Pozisyonları tanımlamadan önce pozisyonlar için ünvan tanımlamaları yapılmalıdır.
- Ünvanlar, pozisyonların daha kolay kategorilendirilmesini sağlar.

Örneğin: Güvenlik Görevlisi, Temizlik Görevlisi gibi genel idari işler çalışanları için "Görevli" ünvanı oluşturulabilir.

#### Yeni Ünvan Eklemek İçin

- Planlama modülünün sol tarafındaki ünvanlar linkine tıklayın.
- Başlık yazılı alana kaydedeceğiniz ünvan kategorisini yazın.
- Açıklama alanına ünvan ile ilgili açıklama yazın.

| Ünvanlar                      | Baslik * | Bölge Satıs Müdürü |
|-------------------------------|----------|--------------------|
| 🚱 Asistan                     |          |                    |
| 🚱 Avukat                      | Açıklama |                    |
| 🚱 <u>Bölgej Figtis Müdürü</u> |          |                    |
| 🚱 Danışli 🔄 n                 | Kayıt :  |                    |
| 🚱 Denetçi                     |          |                    |
| 🞯 Direktör                    |          |                    |
| 🚱 Direktör Yardımcısı         |          |                    |
| 🚱 Doktor                      |          |                    |
| 🚱 Genel Hizmet 1              |          |                    |
| 😡 Genel Hizmet 2              |          |                    |
| 🚱 Genel Müdür                 |          |                    |
| 🚱 Görevli                     |          |                    |
| 🚱 Mesul Müdür                 |          |                    |
| 🞯 Mimar                       |          |                    |
| 🚱 Motokurye                   |          |                    |
| 🚱 Müdür                       |          |                    |
| 🚱 Satici                      |          |                    |
| 🞯 Stajyer                     |          |                    |
| 🞯 Sürücü                      |          |                    |
| 😡 Uzman                       |          |                    |
| 😡 Uzman Yardımcısı            |          |                    |
| 😯 Yönetici Adayı              |          |                    |
| 😥 Yönetim Kurulu Başkanı      |          |                    |
| 🚱 Yönetim Kurulu Üyesi        |          |                    |
| 🞯 İcra Kurulu Başkanı         |          |                    |
| 😡 Şef                         |          |                    |
| 🚱 Şef Yardımcısı              |          |                    |

- "Kaydet" butonuna tıklayın.
- Eklediğiniz ünvan kategori başlığı sol tarafta "Ünvan Kategorileri" yazısının altında görüntülenecektir.

**BİLGİ:** Ünvanlar sayfası ilk açıldığında bu alanlar boş ve yeni kayıt yapmaya müsait halde görüntülenir. Eğer bir ünvan kategorisi seçili haldeyken yeni kayıt yapmak isterseniz sayfanın sağ üst kısmında bulunan  $\boxplus$  işaretine tıklayarak yeni kayıt yapabilirsiniz.

#### <u>Ünvan Kategorisi Güncellemek için</u>

- Ekranın sol tarafında yer alan ünvan kategori başlığına tıklayın.
- Kategori başlığı ve açıklaması sağ taraftaki alanlarda görüntülenmelidir.
- Bu alanlarda gerekli değişiklikleri yapın ve **"Kaydet"** butonuna tıklayın.

#### Yeni pozisyon tanımlama (pozisyon açılışı)

Sayfa: Araçlar > İnsan Kaynakları > Planlama > Pozisyon Ekle

- Yeni bir pozisyon açılışı yapmak için, Planlama modülünün sol tarafında yer alan
   "Pozisyon Ekle" yazısına tıklayın.
- Pozsiyon Ekle sayfası ekrana gelecektir.

| Planlama<br>9 Pozisvoplar                        | Pozisyon Ekle      |                        |              |                             |               |  |
|--------------------------------------------------|--------------------|------------------------|--------------|-----------------------------|---------------|--|
| Pozisyon Ekle<br>Pozisyon Tipleri                | Aktif              |                        |              |                             |               |  |
| Pozisyon Adları                                  | Departman *        | Yazılım Geliştirme     | Œ            | Öngörülen Ücret/Ay          | 1.000,000.000 |  |
| 🛿 Pozisyon Gorevi Aktar<br>🗃 Yedekler ve Amirler | Pozisyon *         | DB Administrator       | Ð            | Para Br,                    | TL            |  |
| Yedek ve Amir Seçimi                             | Ünvan *            | DB Uzmanı              | ~            |                             |               |  |
| 🗿 Yetki ve Sorumluluklar                         | Pozisyon Tipi *    | Uzman                  | ~            | Açıklama                    | Rakam         |  |
| 🖗 Norm Kadrolar<br>🍘 Yeterlilik Tanımları        | İşe Alma Süreçleri | İşe Alma Süreci 2      | ~            | Yol parası                  | 60.000.000    |  |
| 9 Yeterliliklere Uygun<br>Calicaptar             | Açıklama           | SQL ve DB2 Uzmanı      |              | Yemek parası                | 100.000.000   |  |
| Çalışarılar                                      | -42                |                        |              | Telefon Kontör              | 50,000.000    |  |
|                                                  | Pozisyon Çalışanı  | İlker Başvuru          |              |                             |               |  |
|                                                  | Onay               | Fatih Turhan           | ⊞            | Öngörülen Maliyet/Ay        | 1.210.000.000 |  |
|                                                  | Vekaleten          |                        | 1            | Pozisyon Açılış Gerekçesi   |               |  |
|                                                  | Pozisyon İlanı     | 🗹 Şirket İçinde 🗹 Publ | ic Portal'de | Porjelerde görevlendirilmek | üzere 🛛 🗾     |  |
|                                                  | Kullanici Grubu    | Yetki Grubu            | ~            |                             |               |  |
|                                                  |                    |                        |              |                             | Kaydet Vazger |  |
|                                                  |                    |                        |              |                             | Arder Marger  |  |

- Sayfadaki alanlara değerler girdikten sonra **"Kaydet"** butonuna basılmalıdır.
- Kayıt yaptığınız anda sistem sizi pozisyon detay sayfasına götürür.
- **"Vazgeç"** butonuna basmanız veya kayıt yapmadan başka bir sayfaya gitmeniz halinde kaydettiğiniz bilgiler kaybolacaktır.

#### Pozisyon ekleme sayfasında yer alan alanların kullanımı aşağıdaki gibidir.

| Alan Adı  | Fonksiyon                                                | Kullanım                                                |
|-----------|----------------------------------------------------------|---------------------------------------------------------|
|           |                                                          | $\pm$ işaretine tıklayıp, karşınıza gelen ekrandan      |
|           |                                                          | pozisyonun bağlı olduğu departmanı seçiniz.             |
|           | Pozisyonun bağlı<br>olduğu departmanı seçmeyi<br>sağlar. | <b>Not:</b> Bu listede <b>İK/Organizasyon</b> modülünde |
| Departman |                                                          | daha önceden tanımlanmış departmanlar                   |
| Departman |                                                          | görüntülenir. Şube bilgilerine erişim yetkileriniz      |
|           |                                                          | doğrultusunda, şubelere bağlı departmanlar              |
|           |                                                          | listelenir. Yeni departman eklemek için <b>bkz.</b>     |
|           |                                                          | Organizasyon Yönetimi Kitapçığı                         |
|           |                                                          | Alana direkt olarak pozisyon adını yazabileceğiniz      |
| Pozisvon  | Pozicvon adını ifado odor                                | gibi yandaki 🖽 işaretine tıklayarak, daha önceden       |
| F0213y011 |                                                          | tanımlanmış pozisyon adlarından birini de               |
|           |                                                          | seçebilirsiniz.                                         |
| Ünvan     | Pozisyon ünvanını seçmek                                 | Alan üzerine tıklayın listeden ilgili ünyanı secin.     |
|           | için kullanılır.                                         |                                                         |
| Pozisyon  | Pozisyon tipini seçmeyi                                  | Alan üzerine tıklayıp listeden ilgili pozisyon tipini   |
| Tipi      | sağlar.                                                  | seçin.                                                  |
| -         |                                                          |                                                         |
|           |                                                          | Alan üzerine tiklayıp, listeden pozisyon için           |
|           |                                                          | kullanılacak işe alma surecini seçin.                   |
|           | Pozisvon icin vanılan                                    | <b>RİLCİ</b> : Rurada çaştiğinin işa almaş güraşindeki  |
| İse Alma  | hasvuruların nasıl hir                                   | <b>BILGI:</b> bulada seçtiğiniz işe alına sülecindeki   |
|           |                                                          | aşamalar, bu kategorideki nernangi bir pozisyon         |
| Sureci    |                                                          | ıçın yapılan ış başvurularında uygulanacaktır. Bu       |
|           | зесттек істі кипаліт.                                    | aşamalar, başvuru detaylarındakı "Aşama"                |
|           |                                                          | alanında listelenir. İşe alma süreçleri hakkında<br>-   |
|           |                                                          | ayrıntılı bilgi için <b>bkz. İşe Alma Yönetimi</b>      |
|           |                                                          | Kitapçığı                                               |
|           | Pozisyonla ilgili                                        |                                                         |
| Açıklama  | açıklamaları bu alana                                    | İlgili açıklamayı yazın.                                |
|           | yazabilirsiniz.                                          |                                                         |

WorkCube Kullanıcı Kitapları / İnsan Kaynakları Yönetimi – Planlama

|           |                                   | Alanın yanındaki ⊞ işaretine tıklayın. Listeden             |
|-----------|-----------------------------------|-------------------------------------------------------------|
|           |                                   | pozisyona atayacağınız çalışan adını seçin.                 |
|           |                                   | Karşınıza gelecek listede adının hizasındaki                |
|           |                                   | "Şube/Departman" alanında bilgi                             |
|           |                                   | bulunmayan çalışan henüz bir pozisyona                      |
|           |                                   | atanmamış demektir.                                         |
|           |                                   | <ul> <li>Adının hizasında bulunduğu</li> </ul>              |
|           | Designana colucon atomorra        | departman/şube adı yazan çalışan bir                        |
|           | Pozisyona çalışan alamaya         | pozisyona atanmıştır. Böyle bir çalışanı                    |
| Pozisyon  | illikdii taliir. Çalişalı         | listeden seçmeniz halinde <u>"<b>Bu çalışanın</b></u>       |
| Çalışanı  | "Doziovoplar" listosindo Pos      | <u>zaten bir pozisyonu var, iptal edilsin</u>               |
|           | Pozisyoniai listesinde <u>boş</u> | mi?" iletisi ekrana gelecektir. Bu iletide                  |
|           |                                   | "Tamam" butonuna tıklamanız halinde,                        |
|           |                                   | çalışan yeni pozisyona atanır ve eski                       |
|           |                                   | pozisyon boşaltılır.                                        |
|           |                                   | <ul> <li>Eğer pozisyon için atayacağınız çalışan</li> </ul> |
|           |                                   | kaydı yapılmamışsa, bu alanı boş bırakıp                    |
|           |                                   | pozisyon kaydını yapın. Çalışan kaydı                       |
|           |                                   | yapıldıktan sonra tekrar pozisyon detayına                  |
|           |                                   | gelerek çalışanı seçebilirsiniz.                            |
| Onav      | Açılan pozisyonun                 | Alanın yanındaki 🖽 işaretine tıklayın. Listeden             |
|           | onaylanması için kullanılır.      | pozisyon açılışını onaylayacak kişi adını seçin.            |
|           | Vekaleten alanı bu                | Seçtiğiniz çalışan pozisyona vekaleten atanmışsa            |
|           | pozisyonun gerçek çalışanı        | bu kutucuğu isaretli duruma getirin ve 🌄 ikonunu            |
|           | atanana kadar vekaleten           | kullanarak vekilliğin hiteceği tarihi seçin                 |
| Vekaleten | yerine bakacak kişiyi             | kunanarak vekinigiri bitecegi tarim seçin.                  |
|           | seçmek için kullanılır.           | Bu tarih goldiğində pozicyon çistom tarafından              |
|           | Vekaleten atanan kişi             | otomatik olarak bosaltılır                                  |
|           | pozisyonun tüm erişim             |                                                             |
|           | yetkilerine sahip olur.           |                                                             |

|             |                            | Yapılan atamanın Şirket içerisinde (employee         |
|-------------|----------------------------|------------------------------------------------------|
|             |                            | portal'de) yayınlanmasını istiyorsanız kutucuğu      |
|             |                            | seçili duruma getirin.                               |
|             |                            | Yapılan atamanın <b>Public Portal'de</b> (internet   |
|             |                            | sitesinde) yayınlanmasını istiyorsanız kutucuğu      |
| Designer    | bu alan pozisyona yapilan  | seçili duruma getirin.                               |
| Pozisyon    |                            | Yaptığınız seçimlere göre pozisyon ataması           |
| IIaiii      | çağlar                     | çalışanların ana sayfalarındaki duyurular            |
|             | Saylal.                    | bölümünde ve/veya internet sitesindeki duyurular     |
|             |                            | bölümünde yayınlanacaktır.                           |
|             |                            | Not: Pozisyon atama duyuruları sadece WorkCube       |
|             |                            | içerik yönetimi ile yönetilen internet sitelerinde   |
|             |                            | yayınlanabilir.                                      |
|             |                            | Alan üzerine tıklayıp listeden pozisyonun dahil      |
|             |                            | olduğu kullanıcı grubunu seçin. Eğer eklediğiniz     |
|             | Pozisyonun dahil olduğu    | pozisyon hiçbir kullanıcı grubuna dahil değilse ve   |
|             | kullanıcı yetki grubunu    | sadece bu pozisyona özel yetki seviyesi              |
| Kullanıcı   | seçmeyi sağlar.            | tanımlamak istiyorsanız bu alanı boş bırakın.        |
| Vetki Grubu | Burada seçilen kullanıcı   |                                                      |
|             | grubuna göre pozisyonun    | Not: Bu alandaki kullanıcı grupları ve yetki         |
|             | sistem üzerindeki erişim   | seviyeleri "Ayarlar" modülündeki, sistem             |
|             | yetkileri tanımlanır.      | güvenliği bölümünde tanımlanmıştır. Yeni yetki       |
|             |                            | grubu eklemek veya güncellemek sadece                |
|             |                            | yetkilendirilmiş kullanıcılar tarafından yapılır.    |
| Öngörülen   | Pozisyon için öngörülen    | Aylık ücret miktarını rakamlar arasında boşluk       |
| Ücret       | aylık ücreti ifade eder.   | veya herhangi bir işaret olmayacak şekilde yazın.    |
|             | Aylık ücretin ve diğer ek  | Alan üzerine tıklayın. Listeden ilgili para birimini |
| Para Birimi | maliyetlerin para birimini | seçin.                                               |
|             | seçmeyi sağlar.            |                                                      |

|                 | Özel Kod alanı                   |                                                   |
|-----------------|----------------------------------|---------------------------------------------------|
|                 | kurumunuz tarafından             |                                                   |
|                 | geliştirilen bir kodlama         |                                                   |
|                 | modeli üzerinden,                |                                                   |
|                 | organizasyon                     |                                                   |
|                 | planlamasında                    |                                                   |
|                 | (hiyerarşisinde), bordro ve      |                                                   |
|                 | bildirgelerde farklı             |                                                   |
|                 | kurgulamalar yapmak              |                                                   |
|                 | üzere kullanılabilen bir         | Eğer böyle bir kodlama modeli var ise pozisyona   |
|                 | alandır. Bu kurgulamalara        | özel kodu bu alana yazın.                         |
| Özel Kod        | göre farklı raporlamalar         |                                                   |
|                 | oluşturulabilmektedir.           | * Özel kod alanının kullanımı ve kodlama          |
|                 |                                  | modeli hakkında bilgi için lütfen WorkCube        |
|                 | <b>Örn.</b> Uç nokta kodlamalara | Danışmanları ile temasa geçiniz.                  |
|                 | göre yapılan raporlamalarla      |                                                   |
|                 | bildirgesi asgari ücret          |                                                   |
|                 | üzerinden düzenlenen ve          |                                                   |
|                 | asgari ücretten                  |                                                   |
|                 | düzenlenmeyen çalışanları        |                                                   |
|                 | bu alanı kullanarak              |                                                   |
|                 | birbirinden ayırmak              |                                                   |
|                 | mümkündür.                       |                                                   |
|                 | Pozisvona verilmesi              | Sol alana masraf kalemini veya ödeme adını yazın. |
|                 | öngörülen diğer ödemelerin       | (Örn. Yemek Parası, Yol Parası, Benzin Masrafı    |
| Acıklama        | veva nozisvona ait dičer         | v.b.),                                            |
| Açıklama        |                                  | Sağdaki alanlara ödeme ve masrafların tahmini     |
|                 | vazmava imkan tanır              | tutarlarını, üst kısımda seçtiğiniz para birimine |
|                 |                                  | uygun olarak yazın.                               |
|                 | Pozisyonun aylık maliyetini      |                                                   |
| Öngörülen       | hesaplar. Yazdığınız ücret       |                                                   |
| _<br>Maliyet/Ay | ve ek harcama tutarları          | Bu alan sistem tarafından doldurulur.             |
|                 | otomatik olarak toplanır ve      |                                                   |
| Deriou          | bu alanda görüntülenir.          |                                                   |
| Pozisyon        | Pozisyonun açılış                |                                                   |
| Açılış          | gerkeçesini yazmaya imkan        | Pozisyon açılış gerekçesini yazın.                |
| Gerekçesi       | tanır.                           |                                                   |

# Pozisyon Yönetimi

Sayfa: Araçlar > Planlama > Pozisyonlar > Pozisyon adı

- Pozisyonların yönetimi, pozisyon detay sayfalarından yapılır.
- Pozisyon detay sayfalarına pozisyonlar listesindeki, ilgili pozisyon adına tıklayarak erişilebilir.
- Pozisyon detay sayfasının sol tarafında gözüken bilgi alanları, pozisyon ekleme ekranındaki alanların aynısıdır. Bu alanların kullanımı hakkında bilgi için bkz. Yeni Pozisyon Tanımlama
- Ekranın sağ üst kısmında yer alan 
   İkonlarına tıklayarak bir sonraki, bir önceki, liste başındaki veya liste sonundaki pozisyon detayları görüntülenebilir.

**UNUTMAYIN:** Kaydettiğiniz pozisyona henüz bir çalışan atamamışsanız, pozisyon adı, çalışan seçilmemiş pozisyonlar listesinde görüntülenir. Kaydettiğiniz pozisyon detayına erişmek için önce bu listeyi ekrana getiriniz. Bilgi için **bkz. Pozisyonlar Listesi ve Listede Arama Yapma.** 

# Pozisyon sistem erişim yetkilerinin tanımlanması

- WorkCube'de sistem erişimleri pozisyonlar üzerinden yönetilir.
- Bir çalışan bağlı bulunduğu pozisyona tanınan erişim yetkileri ile sistem modüllerine erişebilir ve işlem yapabilir.
- Herhangi bir pozisyona atanmayan çalışanlar sisteme erişemezler.
- Gruplar halinde pozisyon erişim yetkileri tanımlanabileceği gibi her bir pozisyona özel erişim yetkisi de tanımlanabilir.
- Yetki grupları "Ayarlar" modülündeki "Yetki Grupları" bölümünden tanımlanır.
- Ayarlar modülünün kullanımı ve dolayısıyla da yetki grupları tanımlama sadece sistem yöneticileri tarafından gerçekleştirilir.
- Grup yetkisi tanımlamak için pozisyon detay sayfasındaki **"Kullanıcı Grubu"** alanından, pozisyonun dahil olduğu kullanıcı grubunu seçmek yeterlidir.

# Pozisyona Özel Yetki Seviyesi Tanımlama

Eklenen pozisyon hiçbir kullanıcı grubuna dahil değilse veya olmasını

istemiyorsanız pozisyona özel yetki seviyesi tanımlamak için;

"Kullanıcı Grubu" alanını boş bırakıp, sayfanın alt kısmında bulunan
 "Yetki Seviyeleri" yazısının üzerine tıklayın.

| Onaylayan            | İlker Caner                        |  |
|----------------------|------------------------------------|--|
|                      | 05/03/2004 (16:36)                 |  |
| Vekaleten            |                                    |  |
| Pozisyon İlanı       | 🔝 Şirket İçinde 📃 Public Portal'de |  |
|                      | 💌 E-Hesap'ta Yetkili               |  |
|                      | Kaudat Vasnac                      |  |
|                      |                                    |  |
|                      |                                    |  |
| Tetki aleviye        | eleri                              |  |
| Account (Formal) - 2 | 22* 🔽                              |  |
| Account Definition - | 25*                                |  |
| Account Manageme     | nt - 23* 🔲                         |  |
| Addressbook - 44*    |                                    |  |
| Agenda - 6*          |                                    |  |
| Asset - 8*           |                                    |  |
| Asset Care - 40*     |                                    |  |
| Bank - 19*           |                                    |  |
| Board - 10*          |                                    |  |
|                      |                                    |  |
| Budget - 46*         |                                    |  |

- Sayfanın alt kısmında WorkCube bölüm ve modüllerinin adları listelenecektir.
- Pozisyonun erişmesini istediğiniz modül ve bölümlerin karşısındaki kutucukları işaretli duruma getirin.
- "Kaydet" butonuna tıklayın.
- Bu pozisyona atanan çalışanlar burada tanımladığınız yetki seviyelerine göre ilgili bölüm veya modüllere erişme ve işlem yapma hakkına sahip olacaktır.

# Sayfa erişimleri (sayfa kısıtlarının) tanımlanması

Her bir pozsiyon detayından, o pozisyon çalışanının modüllerdeki sayfa ve fonksiyonlar ile ilgili yetkileri tek tek ve kademeli olarak kısıtlanabilir. Pozisyona ait sayfa kısıtlarının tanımlanabilmesi için, pozisyon detay sayfasının üst kısmında bulunan ikonuna tıklayın.

ÖNEMLİ: Çalışan sayfa kısıtları tanımlama esas olarak "Ayarlar" modülünden yapılır. Kolaylık olması açısından pozisyon detay sayfasından da, sayfa kısıtları tanımlama ekranına erişim sağlanmıştır. "Ayarlar" modülünün kullanımı sadece sistem yöneticilerine aittir. Bu yüzden "Ayarlar" modülünde yetkisi olmayan kullanıcılar bu ikonu pozisyon detay sayfalarında göremezler. Eğer pozisyon detayında bu ikonu göremiyorsanız, "Ayarlar" modülünü kullanma yetkiniz yok demektir. Eğer öyle ise lütfen bu bölümde anlatılanları dikkate almayınız.

• Karşınıza gelen ekranın, sol tarafında tüm WorkCube modül ve iş objelerinin adları listelenir.

| EP. WORKCUBE -       | Microsoft Internet Exp           | lorer                                      |                          |                                                        |
|----------------------|----------------------------------|--------------------------------------------|--------------------------|--------------------------------------------------------|
| File Edit View       | Favorites Tools Help             |                                            |                          |                                                        |
| 🌀 Back 🔹 🕥           | ) - 🖹 🗟 🏠 🔎                      | 🕽 Search 👷 Favorites   🜒 Me                | adia 🚱 🎯 🕹 📄 🛄           |                                                        |
| ddress 🙋 http://ep   | p.workcube/index.cfm?fuseac      | tion=settings.user_denied_emp&cont         | =14                      | 💌 🏓 Go                                                 |
|                      | ube                              |                                            |                          | ur : Adres Defteri : Ayarlarım : Çıkış : Geri : Yardım |
| ündem · Aradar · Aja | anda : Proje : Üveler : Literatü | r · Eðitim · Varliklar · Eorum · Papor · · | ûvarlar                  | 0 <b>6</b> ku 88 % 0                                   |
| Augulan, Doramote    | rolar i Sictom Väpatimi i Cilua  | elik                                       | - A carron               |                                                        |
| syarrar rarameu      | eler , Discent fühletinit , duve | HIIK.                                      |                          |                                                        |
| Çalışan Yetki        | Kisitla                          |                                            |                          |                                                        |
| Çalışan Özlem Açıkel | a 🗍 🕀                            |                                            | Çalışan Özlem Açıkel     |                                                        |
| Moduller             |                                  |                                            | account Fuseactions      | View Insett Delete                                     |
| account              | defin                            | ch                                         | Hepsi                    |                                                        |
| idd sbook            | agenda                           | asset                                      | add bill cash2cash       |                                                        |
| ssetcare             | bank                             | forum                                      | add bill collecting      |                                                        |
| udget                | call                             | campaign                                   | add hill opening         |                                                        |
| ash                  | cheque                           | content                                    | add_om_operang           |                                                        |
| ontract              | correspondence                   | cost                                       | add_bill_payment         |                                                        |
| lev                  | ehesap                           | executive                                  | del_card                 |                                                        |
| nance                | fintab                           | help                                       | emptypopup_add_sum_bills |                                                        |
| r<br>Ale             | invent                           | invoice                                    | form_add_bill_cash2cash  |                                                        |
| ogistic              | member                           | objects                                    | form_add_bill_collecting |                                                        |
| rocess               | product                          | production                                 | form add bill opening    |                                                        |
| enort                | rule                             | calec                                      | form add bill navment    |                                                        |
| ervice               | settings                         | stock                                      | Farm and fill acceler    |                                                        |
| tore                 | training                         | training management                        | Porm_apa_bii_openiing    |                                                        |
| ideo_conf            | webhaber                         | webmail                                    | list_account_card        |                                                        |
| vorknet              |                                  |                                            | list_account_card_row    |                                                        |
|                      |                                  |                                            | list_cards               |                                                        |
|                      |                                  |                                            | list_kebir               |                                                        |
| rkcube Developm      | ent AŞ - Özlem Açıkel (Uzmar     | n)-09/03/2004 16:32 Muh.Dönem:Wo           | kcube - 2004)            | PuP=0;PP=0;EP=5 kişi var.[Variables]                   |
| etart @              |                                  |                                            |                          | averall 🔥 Westawe Medi 🧖 🖬 14.00                       |
| Start C              |                                  | NO. WORNET.W                               |                          | evites                                                 |

• O çalışan için sayfa kısıtı vereceğiniz modül adına tıklayın.

- Sağ tarafta o modül kapsamındaki tüm sayfaların listesi görüntülenecektir.
- Her bir sayfa için üç ayrı kademede kısıtlama yapılabilir.
- View- kutucuğunun işaretlenmesi o çalışanın o sayfayı hiç göremeyeceği anlamına gelir.
- Insert- kutucuğunun işaretlenmesi çalışanın o sayfadan herhangi bir kayıt yapamayacağını ifade eder. Bu durumda çalışan o sayfayı açtığında "Kaydet" butonu görüntülenmez.
- Delete- kutucuğu çalışanın o sayfa ile ilgili hiçbir kaydı silemeyeceğini ifade eder. Bu kutucuk işaretlendiğinde çalışan o sayfayı açtığında "Sil" butonu görüntülenmez.
- Kutucukların hiç işaretli olmaması, çalışanın o sayfa ile ilgili tam yetkiye sahip olduğunu gösterir.
- Her bir sayfanın karşısındaki ilgili kutucuklar işaretlenerek sayfa kısıtlamalarını yapın.
- Her modülle ilgili seçimlerden sonra alttaki "Kaydet" butonuna tıklayın.
- Daha sonra sol taraftan sayfa kısıtı tanımlayacağınız diğer modüllerin adlarını seçerek yeni işlemleri tekrarlayın.

# E-hesap yetkisi nedir ve nasıl kullanılır?

 E-Hesap Yetkisi kutucuğu, insan kaynakları departmanı çalışanları ve İK modülü erişimine yetkili diğer yönetici ve kullanıcılar için açılan pozisyonların, tüm şirket veya şirketler grubuna ait e-hesap (özlük işlemleri) bilgi ve kayıtlarını görme ve işlem yapma yetkisine sahip olup olmayacağını belirlemek için kullanılır.

**ÖNEMLİ:** Pozisyon detay sayfalarında bu kutucuğu sadece E-Hesapta yetkili kişiler görebilir ve diğer pozisyonları e-hesapta yetkili kılabilir.

(Siz böyle bir kutucuk göremiyorsanız, e-hesap yetkiniz yok demektir.)

- E-Hesap'ta yetkili kişiler (ki genellikle üst düzey İK ve Personel yöneticileridir) pozisyon çalışanlarının hangi şubeler için işlem yapabileceğini belirlerler.
- E-Hesapta yetkisi olmayan İK çalışanları, sadece yetkili kılındıkları şube veya şubeler ile ilgili özlük, işe alma v.b. işlemleri ve kayıtları yapabilirler.

# Pozisyonun yetkili olduğu şubeleri tanımlama

- Kaydı yapılan her pozisyonun yetkili olduğu şubelerin tanımlanması gerekir.
- Şube yetkisi tanımlamak için pozisyon detay sayfasının sağ üst kısmında bulunan ikonuna tıklayın.
- Karşınıza gelen ekranda, pozisyonun işlem yapmakta yetkili olduğu şube veya şubelerin kutucuklarını işaretleyin.

| Yet | kili Olunan Şubeler |          |     |
|-----|---------------------|----------|-----|
| No  | Sirket              | Sube     | Sec |
| 1   | Workcube            | İstanbul |     |
| 2   | Workcube            | Ankara   |     |
| 3   | Workcube            | Kadiköy  |     |

 Burada yaptığınız seçimler doğrultusunda o pozisyon çalışanı diğer modüllerde, o şube veya şubelere ait bilgilere erişebilecek ve işlem yapabilecektir.

**ÖNEMLİ:** Bir pozisyon için şube yetkisi tanımlarken ikonunu kullanarak açtığınız ekranda sizin işlem yapmakta yetkili olduğunuz şube adları görüntülenir. Siz sadece kendi yetkilerinize dahil şubeler için bir başkasına yetki verebilirsiniz.

Sadece e-hesapta yetkisi olanlar bu ekranda kurumun tüm şubelerini görürler ve bu şubelerle ilgili yetki verebilirler. Şube yetkisi tanımlama özellikle özlük işlemlerinin doğru yapılmasında

karışıklık olmaması açısından çok kritik bir konudur. Gerektiğinde sistem yöneticisine başvurmanız tavsiye edilir.

# Pozisyon yetki ve sorumluluklarının tanımlanması

- Pozisyon detay sayfasındaki "Yetki ve Sorumluluklar" bölümünde o pozisyona ait yetki ve sorumluluklar tanımlanır.
- Pozisyonun dahil olduğu "Pozisyon Tipi"ne göre, "Pozisyon Tipleri" ekranında

o pozisyon kategorisi için tanımlanmış yetki ve sorumluluk başlıkları bu bölümde sistem tarafından otomatik görüntülenir. Kategoriye ait başlıkların yanında "(Pozisyon Kategorisi)" ibaresi bulunur. Bilgi icin bkz. Pozisyon Tiplerinin (kategorilerinin) Tanımlanması

- Bu yetki ve sorumluluklar da, hizalarındaki II ikonu kullanılarak okunabilir ve güncellenebilir.
- Dahil olduğu pozisyon tipine (kategoriye) ait yetki ve sorumlulukların yanısıra bizzat Pozisyonun kendisine özel yetki ve sorumluluk tanımlanabilir.

#### Pozisyona özel yetki ve sorumluluk eklemek için:

- Sayfanın sağ üst kısmında bulunan <sup>I</sup> ikonuna veya "Yetki ve
   Sorumluluklar" yazısının karşısındaki ⊞ işaretine tıklayın.
- Karşınıza gelecek ekranda "Başlık" alanına yetki veya sorumluluk başlığını yazın.
- Alt geniş alana yetki ve sorumlulukları yazın. Bu alanın kullanımı WorkCube İçerik Editörünün kullanımındaki gibidir. Bununla ilgili yardım için bkz. WorkCube Genel Kullanım Esasları Kitapçığı > İçerik Editörünün Kullanımı
- Kaydettiğiniz yetki ve sorumluluk başlığı "Yetki ve Sorumluluklar" alanında görüntülenir. Pozisyona ait başlıkların yanında "(Pozisyon)" ibaresi bulunur.

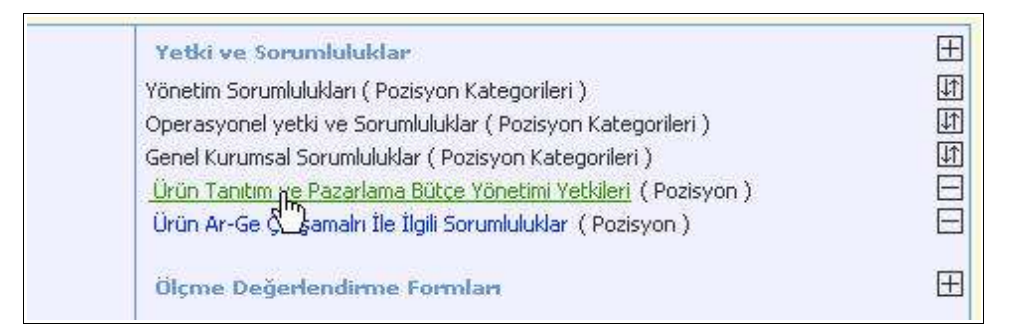

- Başlıklara tıklayarak içerikleri okuyabilir ve üzerinde değişiklik yapabilirsiniz.

**ÖNEMLİ:** Pozisyon tipinde ve pozisyon detayında tanımlanmış yetki ve sorumluluklar, o pozisyon çalışanının kişisel ana sayfasındaki "Ben" bölümündeki "Pozisyonum" sayfasında görüntülenir. Bu sayede çalışanlar kendi yetki ve sorumluluklarını görebilirler.

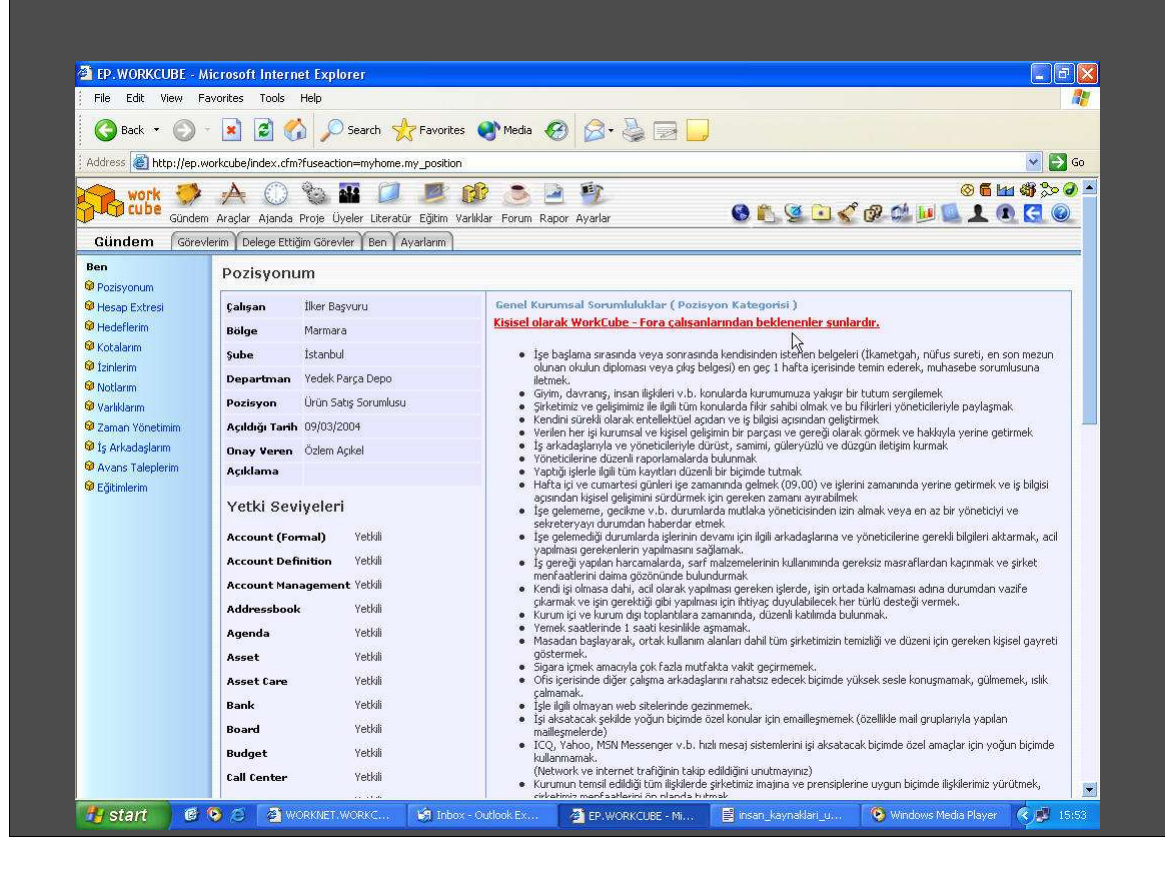

# Pozisyon tarihçesini görüntüleme

 Pozisyonun tarihçesini görmek için ekranın sağ üst kısmında bulunan <sup>SO</sup> ikonuna tıklayın.

| Yetki ve Sorumluluklar |            |                 |               |                |            |        |      |                   |
|------------------------|------------|-----------------|---------------|----------------|------------|--------|------|-------------------|
| WORKN                  | ET.WORKC   | UBE.COM         | - Microsoft I | internet Explo | rer        |        |      |                   |
| Pozisyo                | n Tarihç   | esi             |               |                |            |        |      |                   |
| Baslangic              | Bitiş      | Calisan         | Onay          | Onaylayan      | Onay T.    | Sirket | Sube | Departman         |
| 01/03/2004             |            | Özden<br>Öztürk | Onaylandi     | Özlem Açıkel   | 01/03/2004 | Fora   | Fora | Proje<br>Yönetimi |
| 20/02/2004             | 01/03/2004 |                 |               | Özlem Açıkel   | 20/02/2004 | Fora   | Fora | Proje<br>Yönetimi |
| 06/02/2004             | 20/02/2004 | Duygu<br>Pekhev | Onaylandı     | Özlem Açıkel   | 06/02/2004 | Fora   | Fora | Proje<br>Vopetimi |

- Daha önce bu pozisyona yapılan tüm atamalar başlama, bitiş tarihleri, çalışan adı, onay bilgisi, onaylayan kişi adı, onay tarihleri, şirket, şube ve departman bilgileri ile birlikte sıralanır.
- Bu ekran bilgi ekranıdır ve pozisyon detay sayfasında yapılan atama ve onaylama işlemleri doğrultusunda sistem tarafından otomatik oluşturulur.

# Pozisyon çalışma (muhasebe) dönemini tanımlama

- Bir çalışan ile ilgili sistem üzerinde işlem yapılabilmesi için mutlaka ve mutlaka en az bir muhasebe dönemi ile ilişkilendirilmesi gerekir.
- Birden fazla şirketin tanımlandığı grup şirketlerinde muhasebe dönemleri şirket ve periyod bazında belirlenir.
- Aynı pozisyon birden fazla şirket ve çalışma periyodu ile ilişkilendirilebilir. Ama mutlaka öncelikli bir çalışma dönemi seçilmelidir.

| W  | ORKNET. WORKCU | BE.COM - Microsoft Internet Explorer |         |            |     |
|----|----------------|--------------------------------------|---------|------------|-----|
| 1u | hasebe Dönen   | nleri                                |         |            |     |
|    | Firma          | Periyot                              | Öncelik | PeriyotYil | Sec |
|    | Fora           | Fora 2003                            | 0       | 2003       |     |
|    | Workcube       | Workcube 2003                        | 0       | 2003       |     |
|    | Fora           | Fora 2004                            | 0       | 2004       |     |
|    | Fora           | Fora 2004                            | 0       | 2004       |     |

- Yukarıdaki örnekten yola çıkarsak
  - Bu pozisyon çalışanı asıl olarak WorkCube şirketinin bir çalışanıdır ve öncelikli periyodu WorkCube 2003 olduğu için sisteme her girişinde, erişim yetkileri doğrultusunda bu muhasebe dönemiyle ilişkili satış, satınalma, üye, muhasebe, finans v.b. bilgileri görür.
  - Ancak bir başka muhasebe dönemi ile de ilişkilendirildiği için ana sayfasındaki "Ayarlarım" bölümünde yer alan "Muhasebe Dönemi" ekranından o muhasebe dönemini seçip kaydettiğinde, tüm modüllerde o şirkete ve yıla ait kayıtları görme şansına sahip olacaktır.

 Çalışan yetkili kılınmadığı muhasebe dönemlerini kişisel "Ayarlarım" ekranında göremez ve dolayısıyla bu dönemlere ait kayıtlara erişemez.

| Ayarlarım           | Örlam Ankalı Cündam                             | -     |
|---------------------|-------------------------------------------------|-------|
| 🞯 Gündem            | 🚳 WORKNET.WORKCUBE.COM - Microsoft Internet 🚍 🗖 |       |
| 🎯 Tasarım Dil       |                                                 | port  |
| 🞯 Çalışma Dönemi    | Özlem Açıkel : Çalışma Dönemi                   | R     |
| 🎯 Ajanda            | Calisma Dönemi                                  | - ina |
| 🞯 Belge No          | Workcube E-Ts Sistemleri A.S Workcube 2003      | Te    |
| 🎯 İletişim Grupları | Workcube E-İş Sistemleri A.Ş Workcube 2003      | Ve    |
| 😌 Sik Kullanilanlar | Fora Iletisim Hizm \td Sti - Fora 2004          | Ge    |
| 🎯 Mail Ayarları     |                                                 | Vo    |
| 😡 Raporlarım        | Kaydet Vazgeç                                   | Tel   |
| 🞯 Şifre             |                                                 | Bu    |
|                     |                                                 | Fai   |
|                     |                                                 | Se    |
|                     |                                                 | Alu   |
|                     |                                                 | Va    |
|                     |                                                 | Y     |
|                     |                                                 |       |

**ÖNEMLİ:** Bir çalışma dönemi ile ilişkilendirilmemiş çalışanlar sisteme erişemezler. Bu yüzden çalışanlarınızı sisteme eriştirmeden önce Pozisyon detayından muhasebe döneminin seçilip seçilmediğinden emin olunuz.

# Pozisyon maliyetini tanımlama

- Pozisyonun maliyetini görmek için ekranın sağ üst kısmında bulunan ikonuna tıklayın.
- Bu ekranda pozisyona ait tahmin edilen aylık gider kalemleri tutarları ile birlikte yer alır.
- "Aylık Çalışma Saati" hariç bu ekrandaki alanların tümü "Pozisyon Ekle" sayfasında bulunmaktadır ve alanlara girilen bilgi ve tutarlar "Pozisyon Maliyeti" ekranında görüntülenir. Bu bilgiler ve tutarlar üzerinde güncelleme yapmak mümkündür.

| a<br>Pozisyon Maliyeti :Uz                                     | man                                                               |   |
|----------------------------------------------------------------|-------------------------------------------------------------------|---|
| Öngörülen Ücret/Ay<br>Gerçekleşen Ücret/Ay<br>Diğer Maliyetler | 3.000.000.000                                                     | • |
| Açıklama                                                       | Rakam                                                             |   |
| Yemek parası                                                   | 100.000.000                                                       |   |
| Yol Parası                                                     | 60.000.000                                                        |   |
| Telefon kontör ucreti (500 kon                                 | 60.000.000                                                        |   |
|                                                                | 0                                                                 |   |
|                                                                | 0                                                                 |   |
| Fiili Maliyet/Ay                                               | 3.220.000.000                                                     | 4 |
| Aylık Çalışma Saati *                                          | 175                                                               |   |
| Pozisyon Açılış Gerekçesi                                      | Yeniş kurulan bilgi işlem<br>biriminde görevlendirilmek<br>üzere. |   |

#### Ekrandaki Alanlar şunlardır.

- Öngörülen Ücret: Pozisyon için öngörülen aylık ücreti ifade eder. Aylık ücret miktarını rakamlar arasında boşluk veya herhangi bir işaret olmayacak şekilde yazın.
- **Gerçekleşen Ücret** bilgisi e-hesap modülündeki puantaj bilgileri baz alınarak sistem tarafından otomatik görüntülenen pasif bir bilgidir.
- **Para Birimi:** Aylık ücretin ve diğer ek maliyetlerin para birimini gösterir. Alan üzerine tıklayın. Listeden ilgili para birimini seçin.
- Açıklama: Pozisyona verilmesi öngörülen diğer ödemelerin veya pozisyona ait diğer maliyetlerin tutarlarını görüntüler. Sol alana masraf kalemini veya ödeme adını yazın. (Örn. Yemek Parası, Yol Parası, Araba, Benzin Masrafı v.b.), Sağdaki alanlara ödeme ve masrafların tahmini tutarlarını, üst kısımda seçtiğiniz para birimine uygun olarak yazın.
- Fiili Maliyet/Ay: Yazdığınız ücret ve ek harcama tutarları otomatik olarak toplanır ve bu alanda görüntülenir.
- Aylık çalışma saati: Çalışanın bu ücretleri haketmek icin toplam olarak aylık kaç saat çalıstığını ifade eder. Toplam pozisyon maliyeti toplam çalışma saatine bölünerek çalışanın 1 saatlik maliyeti otomatik hesaplanır ve çalışanların zaman harcamalarını kaydederken sistem tarafından baz alınır.

**ÖNEMLİ:** Pozisyon detayında aylık toplam çalışma saati veya ücret bilgileri kaydedilmemiş çalışanlar **"Zaman harcama"** kaydı yapamazlar. Çalışanlar tarafından girilen zaman harcama kayıtları, **"Performans"** modülünden takip edilir ve perfomans değerlendirilirken dikkate alınır.

Çalışan zaman harcama kaydı hakkında bilgi için **bkz. WorkCube Genel Kullanım** Esasları Kitapçığı

Zaman yönetimi takibi için bkz. Performans Yönetimi Kitapçığı

• **Pozisyon Açılış Gerekçesi:** Pozisyonun açılış gerkeçesini yazmaya imkan tanır.

#### Pozisyon çalışanına ait kişisel sistem ayarlarının yapılması

- Pozisyon detay sayfasından, çalışanların sistem ayarları yapılabilir.
- Çalışanlar buradan yapılan sistem ayarlarını daha sonra kendi kişisel ayarlar sayfalarından değiştirebilirler.
- Pozisyon çalışanına ait sistem ayarlarını yapmak için pozisyon detay sayfasının

| sağ üst kısmında bulunan | ikonuna tıklayın. |
|--------------------------|-------------------|
|--------------------------|-------------------|

**\_** 

| Özlem Açıkel- Kişisel Ayarlar       Kuhasebe Dönemi       Kışısel Gündem         Arayüz       Würkübe-2004       Ø       Onayların         Aqua       Kaydet       Vazgeş       Ø         Classic       Ajanda Ayarları       Ø Günün Ajandası       Ø         Simple       Mandam Herkas Görün       Ø       Ø         Renkler       Gati Ayarları       Ø Günün Ajandası       Ø         Mavi Tonlar       (dW1+02:00) Athens, İstanbul, Minsk       Ø       Ø         Gri Tonlar       Kaydet       Vazgeş       Ø       Mailler         Veji Tonlar       Tah.Makbuzu No       Ø       Ø       Ø         Ö Türkçe       Fatura No       Ø       Ø       Ø         Ö Türkçe       Kişisel İletişim Grupları       Ø       Raporların         Ö Türkçe       Kaylet İletişim Grupları       Ø       Raporların         Ö Türkçe       İş Grupları       Ø Kakıkter       Ø         Maiket       Yeşi Ayarlar       Yerlen Teklifler       Ø         Ö Türkçe       İş Gundenni       Gelen Siparişler       Ø         Markan       Küşisel İletişim Grupları       Ø       Başarları       Ø         İş Gunden       Kaydet       Yezgeş       İş Grupl                                                                                                    |  |
|----------------------------------------------------------------------------------------------------|--|
| Tasama Ayarlar       Muhasebe Dünemi       Kişisel Cündem         Arayüz       Workcube-2004       Onaylarm       Onaylarm         Aqua       Kaydet       Vazgeg       Yazgmalar         Classic       Ajanda Ayarlar       Gunün Ajandasi       Yazgmalar         Simple       Ajanda Ayarlar       Gunün Ajandasi       Yazgmalar         Simple       Ajandam Herkes Görsün       Yazgmalar       Yazgmalar         Renkler       Saat Ayan       Yazgmalar       Mailler       Yazgmalar         Mavi Tonlar       (MT+02:0) Athens, Istanbul, Minsk       WorkCube WebHaber Servisi       Mailler       Mailler         Kahverengi Tonlar       Beige No Ayarlar       Piyasalar       WorkCube WebHaber Servisi       WorkCube WebHaber Servisi         Dil Tercihin       Tah.Makbuzu No       Piyasalar       WorkCube Reprised       Raporlarm         © Turkçe       İrsaliye No       Teal, Bayerlarm       Raporlarm       Raporlarm         © Turkçe       Kişisel İletişim Grupları       Workcube Project       Sate Gündemi       Gelen Siparişler         © Russian       Workcube Iş       Abamon Company, Abamon Company, Abamon       Verilen Teklifler       Satalar         Zu       Kaydet       Vazgeg       Vazgeg       Yeriden Siparişler <td< th=""><th></th></td<>                                                                                                    |  |
| Arayiiz       Workcube-2004       Onaylarm         Aqua       Kaydet       Vagec         Classic       Ajanda Ayarlan       Ø Günün Ajandasi         Ø Single       Ajandam Herkes Görsün       Yazgmalar         Saak Ayan       Ø Günün Ajandasi       Yazgmalar         Ø Mavi Tonlar       (ØH+02:00) Athers, Istanbul, Minsk       Ø Havi Tonlar         Ø Mavi Tonlar       (ØH+02:00) Athers, Istanbul, Minsk       Ø Havi Tonlar         Ø Gri Tonlar       Kaydet       Vazgec         Ø Kahverengi Tonlar       Belge No Ayarlan       Ø Gündemdeki Anketler         Ø Vegil Tonlar       Belge No Ayarlan       Ø Gündemdeki Anketler         Ø Vegil Tonlar       Fatura No       Ø WorkCube Taze Içerik         Ø Türkçe       Irsaliye No       Ø Raporlarm         Ø Deutsch       Irsaliye No       Sate Scindemi         Ø Russian       Workcube Project       Sate Scindemi         Workcube Iş       Abamon Company, Abamon Company, Abamon       Verilen Teklifler         Örtäklar       Çoruplan       Ø Rayarlan       Verilen Teklifler         Vazges       Kaydet       Vazges       Ø Kayarlan       Ø Verilen Teklifler         Ø Gundensik Ankasina       Göruplan       Ø Kayarlan       Ø Verilen Siparişler       Ø                                                                                                    |  |
| Aqua       Kaydet Vazgec       V işlerim         Classic       Ajanda Ayarları       Ø Günün Ajandasi         Simple       Ajandam Herkes Görsün       V azgmalar         Simple       Ajandam Herkes Görsün       V azgmalar         Mavi Tonlar       (GMT+02:00) Athens, Istanbul, Minsk       V iş Talepler         Mavi Tonlar       (GMT+02:00) Athens, Istanbul, Minsk       V Azgmalar         Gri Tonlar       Kaydet       Vazgec       V Mailler         Yeşi Tonlar       Beige No Ayarları       V WorkCube WebHaber Servisi         Yeşi Tonlar       Fatura No       V Gündemdeki Anketler         Yeşi Tonlar       Fatura No       V WorkCube Taze İşerik.         Mayit Sayisan       Yorkçübe Project       Sats Çündemi         Teah       Workcube İş       Abamon Company, Abamon Company, Abamon       Verilen Teklifler         Deutsch       Yeşi Yok       İş Geupları       Verilen Teklifler         Kaydet       Vazgeş       Kaydet       Vazgeş       Verilen Teklifler         Kaydet       Vazgeş       Kaydet       Vazgeş       Verilen Teklifler         Örtakları       Company,       Demirbaş Teslim Alan       Satsaları         Kaydet       Vazgeş       Vazgeş       Verilen Siparişler       Verilen Si                                                                                                    |  |
| Classic       Ajanda Ayarlari       Gunün Ajandasi         Simple       Ajandami Herkes Görsün       Vazigmalari         Simple       Saak Ayari       Visit Tonlari         Mavil Tonlar       (GMT+02:00) Athens, Istanbul, Minsk       Visit Talepleri         Mavil Tonlar       Kaydet       Vazges         Kahverengi Tonlar       Belge No Ayarlari       WorkCube WebHaber Servisi         Yeşil Tonlar       Fatura No       Visit Tanchina         Yeşil Tonlar       Fatura No       Visit Tarchina         Tah.Makbuzu No       Visit Tarchina       Piyasalar         Türkçe       Irsaliye No       Visit Tarchina         Tarkaşe       Kaydet       Vazges         Russian       Vorkcube Iş       Abamon Company, Abamon Company, Abamon         Orteklar       Company,       Verilen Teklifler         Vazges       Kaydet       Vazges         Kaydet       Vazges       Verilen Siparişler         Kaydet       Vazges       Verilen Siparişler         Kaydet       Vazges       Vazges         Kail Ayarlari       E-Mail       ozlemackelğıfora.com.tr         Kaydet       Vazges       Verilen Siparişler         Verilen Siparişler       Verilen Siparişler                                                                                                    |  |
| Simple       ✓ Ajandami Herkes Görsün       ✓ Vazgmalar         Yazgmalar       ✓ Yazgmalar         Mavi Tonlar       (GMT+02:00) Athens, Istanbul, Minsk       ✓         Gri Tonlar       (GMT+02:00) Athens, Istanbul, Minsk       ✓         Gri Tonlar       (GMT+02:00) Athens, Istanbul, Minsk       ✓         Gri Tonlar       (GMT+02:00) Athens, Istanbul, Minsk       ✓         Gri Tonlar       (GMT+02:00) Athens, Istanbul, Minsk       ✓         Kaydet       Vazges       ✓         Kahverengi Tonlar       Belge No Ayarlan       ✓         Yegi Tonlar       Tah.Makbuzu No       ✓         Tarkçe       Fatura No       ✓         Tirselye No       Teshne       Ø Gündemdeki Anketler         Trakçe       Irseliye No       Ø Raporlarım         Ottaklar       Company, Abamon Company, Abamon       Owner, Abamon         Deutsch       Team       Ortaklar       Ortaklar         Ortaklar       Company, Abamon Company, Abamon       Verilen Teklifler         Verilen Teklifler       Ø Bugünkü Satşlar       Ø Bugünkü Satşlar         Ig Gruptan       Kaydet, Vazges       Ø Firsat Bayuruları       Ø Verilen Siparişler         Kaydet       Vazges       Vazges       Ø Gelen Teklifler                                                                                                    |  |
| enkler       Saak Ayan       Indugridial         9 Mavi Tonlar       [GMT+02:00] Athens, Istanbul, Minsk       In Todaga         9 Mavi Tonlar       [GMT+02:00] Athens, Istanbul, Minsk       Mailer         9 Gin Tonlar       Kaydet       Vagge       WarkCube WebHaber Servisi         9 Veşil Tonlar       Belge No Ayarlar       9 MyrkCube WebHaber Servisi       9 MyrkCube WebHaber Servisi         9 Veşil Tonlar       Tah.Makbuzu No       9 MyrkCube Taze İçerik       9 MyrkCube Taze İçerik         9 Türkçe       1 rsaliye No       9 MyrkCube Taze İçerik       9 MyrkCube Taze İçerik         9 Deutsch       Irsaliye No       9 MyrkCube Taze İçerik       9 MyrkCube Taze İçerik         9 Deutsch       Workcube Project       9 Raporlarım       9 Kaşatığır         9 Deutsch       Workcube İş       Abamon Company, Abamon Company, Abamon       9 Verilen Teklifler         9 Deutsch       Team       Ortaklar       Ortaklar       9 Buğınkü Satşlar         9 Kaydet       Vazges       İş Grupları       9 Sata Bayuruları       9 Buğınkü Satşlar         19 Geuptarı       Kaydet       Vazges       Verlen Siparişler       9 Gelen Teklifler         10 Gelen Teklifler       10 Gelen Teklifler       9 Sata Bayuruları       9 Sata Bayuruları         19 Geuptari                                                                                                    |  |
| Mavi Tonlar       [GMT+02:00] Athens, Tstanbul, Minsk       Image: Tonlar         Gri Tonlar       Kaydet       Vazge;         Yeşli Tonlar       Belge No Ayarlar       WorkCube WebHaber Servisi         Yeşli Tonlar       Tah.Makbuzu No       Image: Tonlar         Yeşli Tonlar       Tah.Makbuzu No       Image: Tonlar         Yeşli Tonlar       Fatura No       Image: Tonlar         Tar.Makbuzu No       Image: Tonlar       WorkCube WebHaber Servisi         Turcihim       Tras.Makbuzu No       Image: Tonlar         Turcihim       Tras.Makbuzu No       Image: Tonlar         Turcihim       Tras.Makbuzu No       Image: Tonlar         Turcihim       Tras.Makbuzu No       Image: Tonlar         Turcihim       Tras.Makbuzu No       Image: Tonlar         Turcihim       Tras.Makbuzu No       Image: Tonlar         Turcihim       Tras.Makbuzu No       Image: Tonlar         Deutsch       Tras.Makbuzu No       Image: Tonlar         Deutsch       Workcube Project       Raporlarm         Ortaklar       Company, Abamon Company, Abamon       Verlien Teklifler         Ortaklar       Company, Abamon Company, Abamon       Demirbag: Teslim Alan         Saturalin       Image: Teslim Alan       Saturalin                                                                                                    |  |
| Ori Tonlar       Kaydet       Vazgec       W Maller         Ori Tonlar       Beige No Ayarlar       W WorkCube WebHaber Servisi         Yegil Tonlar       Tah.Makbuzu No       Piyasalar         Yegil Tonlar       Tah.Makbuzu No       WorkCube WebHaber Servisi         Kurgini Tonlar       Fatura No       W OurkCube MebiHaber Servisi         Kurgini Tonlar       Fatura No       W OurkCube Taze Içerik         It Terchim       Irsaliye No       Raporlarm         Detusch       Kişisel İletişim Gruplan II       Satş Gündemii         Detusch       WorkCube Izş       Abamon Company, Abamon Company, Abamon         Ortakları       Company,       Pirsat Başvuruları         Kaydet       Vazgec       Pirsat Başvuruları         Kaydet       Vazgec       Verlen Siparişler         Kaydet       Vazgec       Verlen Siparişler         Kaydet       Vazgec       Verlen Siparişler         Kaydet       Vazgec       Verlen Siparişler         Verlen Siparişler       Satınalma Gündemi         Kaydet       Vazgec       Verlen Siparişler         Verlen Siparişler       Yenden Siparişler       Yenden Siparişler         Kaydet       Vazgec       Verlen Siparişler         O       Ka                                                                                                    |  |
| Akhverengi Tonlar       Belge No Ayarlarn       Image: MorkCube WebHaber Servisi         Yeşil Tonlar       Tah.Makbuzu No       Image: Potuma No       Image: Potuma No         Kurşini Tonlar       Fatura No       Image: Potuma No       Image: Potuma No         I Tarcihim       İrsaliye No       Image: Potuma No       Image: Potuma No         D Turkçe       Image: Potuma No       Image: Potuma No       Image: Potuma No         D Turkçe       Image: Potuma No       Image: Potuma No       Image: Potuma No         D Turkçe       Image: Potuma No       Image: Potuma No       Image: Potuma No         D Dutsch       Kaşıdet Project       Sats Gundemi       Gelen Siparişler         D Russian       WorkCube Iş       Abamon Company, Abamon Company, Abamon       Image: Potuma No         Mark Saydet       Vazgeş       If Gruplari       English       Sats Bayurulari         Kaydet       Vazgeş       If Gruplari       Satsalama Gündemi       Image: Potuma No         Kaydet       Vazgeş       Vazgeş       Image: Potuma No       Satsalama Gündemi         Mail Ayarlari       E-Mail       odemackel@fora.com.tr       Bugünkü Alşlar       Image: Potuma No         Mail Ayarlari       E-Mail       Ozemackel@fora.com.tr       Bugünkü Alşlar       Image: Potuma No </td <td></td>                                                                                                    |  |
| Yeşil Tonlar       Yeşil Tonlar       Tah. Makbuzu No         Yeşil Tonlar       Tah. Makbuzu No       I Gündemdeki Anketer         Yeşil Tonlar       Fatura No       I Gündemdeki Anketer         I Tercihim       Irsailye No       I Makbuzu Mo         D Türkçe       Irsailye No       Imagorlarım         D English       Kişisel İletişim Grupları II       Satış Gündemi         D Deutsch       Verkube İş       Abamon Company, Abamon Company, Abamon         D Russian       Workcube İş       Abamon Company, Abamon Company, Abamon         Ortakları       Company,       Yerilen Teklifler         İ Gundemi       Yerilen Teklifler       Yerilen Teklifler         Kaydet       Yazgeş       Yazgeş       Yerilen Teklifler         Kaydet       Yazgeş       Yazgeş       Yerilen Teklifler         Kaydet       Yazgeş       Yerilen Siparişler       Yerilen Siparişler         Vazgeş       Yazgeş       Yerilen Siparişler       Yerilen Siparişler         Mail Ayarları       E-Mail       ozlemacikel@fora.com.tr       Buğurkü Alşlar         Kullanıcı Adı       Ozlem Agkle       Yerilen Siparişler       Yeriden Siparişler                                                                                                    |  |
| Kurşini Tonlar       Fatura No       I anı manuduri No       I Gündemdeki Anketler         ) Kurşini Tonlar       Fatura No       II manuduri No       III Manufation         ) Kurşini Tonlar       Fatura No       III Manufation       IIII Manufation         ) Türkçe       İrsaliye No       IIII Manufation       IIIIII Manufation         ) Türkçe       İrşisel İletişim Gruplan       IIIIIIIIIIIIIIIIIIIIIIIIIIIIIIIIIIII                                                                                                    |  |
| Augen Johan       Fatura No       Image: Section of the section of the sectin the section of the sectin the section of the |  |
| Irsaliye No       Raportarm         Dirkiçe       Pagida         Dirkiçe       Raportarm         Dirkiçe       Raportarm         Dirkiçe       Raportarm         Dirkiçe       Raportarm         Dirkiçe       Raportarm         Dirkiçe       Raportarm         Dirkiçe       Raportarm         Dirkiçe       Raportarm         Dirkiçe       Satş Gündemi         Dirkiçe       Dirkiçe         Rayorkube İş       Abamon Company, Abamon Company, Abamon         Ortaklar       Company,         Ortaklar       Pirsət Başvurulari         İş Grupları       Kayit Yok         İş Grupları       Kayit Yok         Kaydet       Vazgeç         Mail Ayarları       E-Mail         Kullanıcı Adı       Ozlem Agkel         Postifier       Yeriden Sipariş Noktasına Gelen Ürünler         Bugünkü Alşlar       Pasla Stok Ürünler         Postifier       Yeriden Sipariş Noktasına Gelen Ürünler         Doltifier       Dişaş Stok Ürünler         Doltifier       Pasla Stok Ürünler                                                                                                    |  |
| Varge       Kişisel İletişim Grupları III Satş Gündemi         Deutsch       Kişisel İletişim Grupları III         Nussian       Gelen Siparişler         Varkcube İş       Abanon Company, Abanon Company, Abanon         Varkcube İş       Abanon Company, Abanon Company, Abanon         Varkcube İş       Abanon Company, Abanon Company, Abanon         Varkelme Maksimum yırt Sayısı       Verilen Teklifler         İş       Grupları         Kayıtet       Vazgeş         İş       Grupları         Kayıtet       Vazgeş         İş       Grupları         Kayıtet       Vazgeş         İş       Grupları         Kayıtet       Vazgeş         İş       Grupları         Kayıtet       Vazgeş         İş       Grupları         Kayıtet       Vazgeş         İş       Grupları         İş       Grupları         İş       Grupları         İş       Grupları         İş       Grupları         İş       Grupları         İş       Grupları         İş       Grupları         İş       Grupları         İş       Buğurkü Alşlar                                                                                                    |  |
| V Drijišn       Kijstel i itetigim Gruplan III       Saty Gundeni         D Deutsch       Workube Project                                                                                                    |  |
| O beutsch       Workcuber HojekL       Gelen Siparigler         D Russian       Workcube IS       Abamon Company, Abamon Company, Abamon       Verlien Teklifler         Ortaklar       Company,       W Bugünkü Satglar       Verlien Teklifler         Is Gruplan       Is Gruplan       Verlien Tieklifler       Demirbaş Teslim Alan         Kaydet       Vazgeç       Vazgeç       Verlien Siparigler         Kaydet       Vazgeç       Verlien Siparigler       Verlien Siparigler         Kaydet       Vazgeç       Verlien Siparigler       Verlien Siparigler         Kaydet       Vazgeç       Verlien Siparigler       Verlien Siparigler         Kaydet       Vazgeç       Verlien Siparigler       Verlien Siparigler         Kaydet       Vazgeç       Verlien Siparigler       Verlien Siparigler         Kaydet       Vazgeç       Verlien Siparigler       Verlien Siparigler         Kullanic Adi       ozlemacikel@fora.com.tr       Bugünkü Alşlar       Bugünkü Alşlar         Colem Agikel       ozlemacikel@fora.com.tr       Bugünkü Alşlar       Verlien Sipariş Noktasına Gelen Ürünler         Do Stira       ozlemacikel@fora.com.tr       Verlien Sipariş Noktasına Gelen Ürünler       Verlien Sipariş Noktasına Gelen Ürünler                                                                                                    |  |
| > Russian       Workcube 15       Abamon Company, Abamon Company, Abamon       Verlien Teklifler         > company, vits Saysa       Is Gruplan       Verlien Teklifler       Verlien Teklifler         Kaydet       Vazges       Vazges       Vazges       Prisat Başvurulari         Kaydet       Vazges       Vazges       Verlien Teklifler         Kaydet       Vazges       Vazges       Verlien Siparişler         Wail Ayarlan       Verlien Sipariş Noktasına Gelen Ürünler       Bugünkü Alşlar         E-Mail       ozlemacikel@fora.com.tr       Bugünkü Alşlar         Kullanıcı Adı       Ozlem Aşkel       Verlien Sipariş Noktasına Gelen Ürünler                                                                                                    |  |
| Image: Sayes     Ottellion     Company     Image: Sayes       Is Gruplan     Is Gruplan     Image: Sayes       Kaydet     Vazges     Image: Sayes       Kaydet     Vazges     Image: Sayes       Kaydet     Vazges     Image: Sayes       Kaydet     Vazges     Image: Sayes       Kaydet     Vazges     Image: Sayes       Kaydet     Vazges     Image: Sayes       Mail Ayarlan     Image: Sayes     Image: Sayes       Kullanic Adi     Ozlem Agikel     Image: Sayes       Polici First     Image: Sayes     Image: Sayes                                                                                                    |  |
| 1       6 Gruplan       I g Gruplan       I g Gruplan         Kaydet       Vazgeç       I Demirbag Teslim Alan         Satnalma Gündemi       I Demirbag Teslim Alan         Satnalma Gündemi       I Verilen Siparişler         I Verilen Siparişler       I Gelen Teklifler         Mail Ayarlan       I Demirbag Teslim Alan         E-Mail       ozlemacikel@fora.com.tr         Kullanıcı Adı       Ozlem Aşıkel         POS film       asaccenter         V Sevk Emirleri       V Sevk Emirleri                                                                                                    |  |
| Kaydet       Vazgeş       Kaydet       Demirbaş Teslim Alan         Kaydet       Vazgeş       Satınalma Gündemi         Verilen Siparişler       Verilen Siparişler         Verilen Siparişler       Verilen Siparişler         Mail Ayarlam       Setematikel@fora.com.tr         E-Mail       ozlemacikel@fora.com.tr         Kullanıcı Adı       Ozlem Aşkel         Posek Emirler       Visek Emirler                                                                                                    |  |
| Kaydet     Vazgeç     Satnalma Gündemi       V verilen Siparişler     Verilen Siparişler       Ø Gelen Teklifler     Verilen Siparişler       Mail Ayarları     Verilen Sipariş Noktasına Gelen Ürünler       E-Mail     ozlemacikel@fora.com.tr       Kullanıcı Adı     Ozlem Açıkel       POG Süra     Verileri                                                                                                    |  |
| Kaylet     Vazger       Verilen Siparişler       Verilen Siparişler                                                                                                    |  |
| ✓ Gelen Teklifler       Mail Ayarlam       E-Mail       ozlemacikel@fora.com.tr       Bugünkü Alşlar       Fazla Stok Ürünler       POS Efra                                                                                                    |  |
| Mail Ayarlan     Yeniden Sipariş Noktasına Gelen Ürünler       E-Mail     ozlemacikel@fora.com.tr     Bugünkü Alşlar       Kullanici Adı     Ozlem Açıkel     Fazla Stok Ürünler       DOS Efra     Ozlemacikel@fora.com.tr     Veriden Sipariş Noktasına Gelen Ürünler                                                                                                    |  |
| E-Mail ozemacikel@fora.com.tr Deugünkü Alsjar<br>Kullanici Adi Ozem Aşkel                                                                                                    |  |
| Kullanici Adi     Ozlem Aşkel       Control     Sevik Emirleri                                                                                                    |  |
|                                                                                                    |  |
| DOD CIFES DEPARTMENT                                                                                                    |  |
| Üve Yönetimi Gündemi                                                                                                    |  |
| POP Server fora1.fora.com.tr                                                                                                    |  |
| SMTP Server foral.fora.com.tr                                                                                                    |  |
| Kawdet Vazner Fatura Gündemi                                                                                                    |  |

- Karşınıza gelen ekrandan çalışanın sistem ayarlarını yapın.
- Bilgi kaydettiğiniz her bölümün altındaki "Kaydet" butonlarına yarı ayrı tıklayın.

#### <u>Kişisel ayarlar sayfasındaki bölümler ve kullanımları şu şekildedir.</u>

#### Kişisel Gündem (Ana Sayfa) Ayarı

- Ekranın sağ tarafında listelenen içerik kategorilerinden, çalışanın ana sayfasında görmesini istediğiniz bilgi ve kayıtların yanlarındaki kutucukları seçili duruma getirin.
- Listenin en altında bulunan **"Kaydet"** butonuna tıklayın.
- <u>Çalışanın kişisel ana sayfasında bu kategorideki tüm güncel</u>
   <u>kayıtlar linkleriyle birlikte görüntülenecektir</u>

**Önemli:** Çalışanın yetkileri dahilinde olmayan modüller bu ekranda görüntülenmez.

#### <u>Tasarım ve Dil Ayarları</u>

- Bu bölüm WorkCube arayüzünü ayarlamanızı sağlar.
- <u>Tasarım Ayarları:</u> Arayüz kısmında Aqua, Classic ve Simple seçeneklerinden birini seçebilirsiniz. Burada yaptığınız tercihe göre sistem arayüz tasarımını değiştirir.

**Unutmayın:** Speed, Simple ve Classic arayüz tasarımlarında sistem daha hızlı çalışır. Hız sıralaması şu şekilde yapılabilir. **Speed:** En hızlı **/ Simple- Classic:** Hızlı / **Aqua:** Daha yavaş

- <u>Renk Tercihleri</u>: Renkler kısmında arayüzün rengini seçebilirsiniz. Burada yaptığınız seçime göre, arayüz tasarımı tercih ettiğiniz renkte görüntülenecektir.
- <u>Dil Tercihleri</u>: kısmında çalışan WorkCube arayüzünü hangi dilde kullanacaksa o dil seçeneğini tercih edebilirsiniz.
- Listeleme Maksimum Katsayı Ayarı: alanı, modüllerdeki listelerde (Örn. Ürünler, müşteriler v.b.) bir sayfada listelenecek maksimum satır sayısını belirtmeniz için kullanılır. Buraya 20 yazıldığında örneğin "Çalışanlar" listesi 20'şerli gruplar halinde görüntülenir.

• Yaptığınız seçimlerden sonra alttaki **"Kaydet"** butonuna tıklayın.

# Örnek Arayüz Görüntüleri

\* Simple – Mavi - Türkçe

| workcube                         |                                                                        |                  |
|----------------------------------|------------------------------------------------------------------------|------------------|
| Gündem : Araçlar : Ajanda : Proj | e : Üyeler : Literatür : Eğitim : Varlıklar : Forum : Rapor : Ayarlar  | 🖌 🖓 🚯 🖬 🔿        |
| Günder Anlasmalar                | Görevler : Onaylarım : Müşterilerim : Tedarikçilerim : Ben : Ayarlarım | Öncelikli Menü 💌 |
| İstant Call Center               | em Açıkel                                                              |                  |

#### \* Aqua – Gri - İngilizce

| work to the Home | A 🕕 🗞 🍇 👪 💋 🔎 🕼 🕒 🔅<br>Tools Agenda Project Members Literature Training Archive Board Report Settings | • 🥸 🖬 🖥 📀<br>(● 🛃 🖲 👤 🌌 🔟 🏠 🛠 🍃 🖸 變 🐴 🍪 |
|------------------|----------------------------------------------------------------------------------------------------|-----------------------------------------|
| Home My Tasks    | My Delegeted Tasks My Validations My Customers My Suppliers Me My Settings                            | Favourites 👻                            |
| My Settings      | Özlem Açıkel : Design and Language                                                                    |                                         |

#### \* Classic – Kahverengi – Türkçe

| workcube      | Gündem Araçlar Ajanda F                    | Proje Üyeler   | Literatür Eğit   | m Varlıklar | Forum     | Rapor | Ayarlar 😵 🖺 💯 💼 🖌 | C @ 0 !!! !! !! ! | ) 🞯 🖬 🛓 |
|---------------|--------------------------------------------|----------------|------------------|-------------|-----------|-------|-------------------|-------------------|---------|
| Gündem Görevl | rim Delege <mark>Ettiğim Görevler</mark> ( | Onaylarım Müşl | terilerim Tedari | çilerim Ben | Ayarlarım |       |                   |                   | Önc     |
| Gündem        | Özlem Açıkel : T                           | asarım ve      | Dil              |             |           |       |                   |                   |         |

#### <u>Çalışma Dönemi</u>

- Bu bölümde yer alan "Çalışma Dönemi" alanı çalışanın yetkileri doğrultusunda diğer grup şirketlerine ve çalışma (muhasebe) dönemlerine ait verilere ulaşmasını sağlar.
- Bu alanda kullanıcının dahil olduğu şirket ve içinde bulunulan muhasebe dönemi bilgisi görüntülenir. Eğer **pozisyon detayından**, kullanıcıya diğer şirket ve dönem veri tabanlarına erişim yetkisi verilmişse bu alanda bu şirket adları ve dönemleri listelenir.
- Alan üzerine tıklayıp, listeden çalışanın öncelikli olarak ilişkili olduğu şirket ve/veya dönemi seçin.
- "Kaydet" butonuna tıklayın.
- Bundan sonra, çalışan veri tabanındaki erişim imkanları doğrultusunda, o şirket ve/veya döneme ait satış, satınalma, muhasebe, finans, rapor v.b. tüm bilgileri ilgili modüllerde görebilir.

#### Ajanda Ayarları

• Bu bölümdeki **ajandamı herkes görsün** kutucuğunu işaretlemeniz halinde çalışanın ajandası diğer kullanıcılar tarafından erişilebilir hale gelmektedir.

- <u>Saat Ayarı</u> alanı, coğrafi olarak pozisyon çalışanının içinde bulunduğu zaman dilimini belirlemenizi sağlar. Saat Ayarı alanı farklı ülkelerdeki kişilerin olayların tarih ve saatlerini kendi bulundukları zaman diliminde görmelerine imkan tanır.
- Çalışan Ajandaya yapılan olay kayıtlarının saatlerini kendi içinde bulunduğu zaman diliminde görür.

Örn: GMT+02:00 zaman dilimindeki bir kullanıcı tarafından saat 14.00 olarak girilen bir toplantı saati, kişisel ayarlarında zaman dilimi GMT+01:00 seçili çalışanın ajandansında saat 13.00 olarak gözükecektir. Bu sayede özellikle online konferans v.b. olaylarda farklı coğrafyalardaki herkes aynı anda toplantı yapabilir.

- Bu sayfalarda ayarlama yapılmamışsa olay ekle sayfasında otomatik olarak
   "(GMT+02:00) Athens, Istanbul, Minsk" görüntülenir.
- Eğer farklı bir zaman dilimini seçmeniz gerekiyorsa alan üzerine tıklayıp listeden ilgili zaman dilimini seçin.
- "Kaydet" butonuna tıklayın.

#### Belge No Ayarları

- Bu bölüm tahsilat makbuzu, fatura veya irsaliye kesen pozisyon çalışanları için kullanılır.
- Sistem üzerinde kullanıcı tarafından yapılan tüm tahsilat makbuzu, fatura ve irsaliye kesme faaliyetlerinde hazırlanan belgeler buraya girilen seri ve numara bilgilerine göre numaralandırılır.
- İlk kayıttan itibaren hazırlanan her belge burada kaydedilen seri ve numaradan itibaren bir sonraki numara ile sistem tarafından otomatik numaralandırılır. Yeni seri ve no'su kaydedildiğinde sistem bu yeni kayda göre numaralandırma yapmaya başlar.
- Bu işlem fatura, tahsilat makbuzu veya irsaliye kesen bir çalışana bu belgelerin koçanlı olarak teslim edilmesine benzetilebilir.
- Belge yazılarının yanındaki ilk alan belgenin serisini, ikinci alan no'sunu kaydetmek içindir.
- Bilgileri girdikten sonra "Kaydet" butonuna tıklayın.

### İletişim Grupları

Bu bölümde çalışanın dahil olduğu iletişim grupları seçilir.

- İletişim Grupları Ayarlar modülünde İletişim / İletişim Grupları bölümünde tanımlanmaktadır. Yeni iletişim grubu eklemek sadece yetkilendirilmiş kullanıcılar tarafından yapılır.
- Eğer yetkilendirilmiş kullanıcı iseniz  $\pm$  işaretine tıklayarak yeni iletişim grubu oluşturabilir siniz.

# Not: Eğer iletişim grubu ekleme veya güncelleme yetkiniz yoksa sistem bunu bir mesaj ile size iletecektir.

#### <u>İş Grupları</u>

 Bu Bölümde İnsan Kaynakları > Organizasyon modülünde tanımlanmış ve çalışanın dahil olduğu iş gruplarının adları alt alta sıralanır. Grup adlarına tıklayarak grubun amacını ve gruba bağlı çalışanların adlarını görebilirsiniz.

#### Mail Ayarları

- Çalışanın sistem üzerinden mail alabilmesi için, bu bölümde çalışanın mail hesabına ait mail ayarlarının yapılması gerekir.
- Bu bölümde mail hesabı açmadan ve mail hesabı bilgilerini doğru şekilde kaydetmeden çalışanın WorkCube Web Mail modülünden mail alması mümkün değildir.
- Mail hesabı ile ilgili alanlara kaydetmeniz gereken bilgileri bilgi işlem departmanından alın.

#### <u>Unutmayın:</u> Bu alanlara yanlış kayıt girerseniz çalışan mail alamaz.

• Bilgileri girdikten sonra "Kaydet" butonuna tıklayın.

# Pozisyon yedek ve amirlerinin tanımlanması

- Pozisyonun amir ve yedeklerini tanımlamak, görmek veya güncellemek için sayfanın sağ üst kısmında bulunan <sup>®</sup> ikonuna tıklayın.
- Karşınıza gelecek "Yedekler ve Amirler" ekranında pozisyona ait amir ve yedekleri tanımlayın veya gerekli değişiklikleri yapın.
- Bu sayfanın kullanımı hakkında yardım için bu bölüm içerisindeki
   Organizasyonel Yedekleme > Yedek ve Amir Seçimi başlıklı konuya bakınız.

# Pozisyon ile ilişkili ölçme ve değerlendirme formlarını tanımlama

- Pozisyon detay sayfasındaki **"Ölçme Değerlendirme Formları"** bölümünde o pozisyona ile ilişkili ölçme ve değerlendirme formları tanımlanır.
- Pozisyonun dahil olduğu "Pozisyon Tipi"ne göre, "Pozisyon Tipleri" ekranında o pozisyon kategorisi için tanımlanmış ölçme değerlendirme formları bu bölümde sistem tarafından otomatik görüntülenir. Kategoriye ait başlıkların yanında "(Pozisyon Kategorisi)" ibaresi bulunur. Bilgi icin bkz. Pozisyon Tiplerinin (kategorilerinin) Tanımlanması
- Bu formların üzerlerine tıklanarak form içerikleri okunabilir ve güncellenebilir.
- Dahil olduğu pozisyon tipine (kategoriye) ait yetki ve sorumlulukların yanısıra bizzat Pozisyonun kendisine özel yetki ve sorumluluk tanımlanabilir.
- Yeni bir ölçme değerlendirme fomu tanımlamak için, Pozisyon detay sayfasının sağ üst kısmında bulunan ikonuna tıklayın. Yeni form oluşturma ekranı karşınıza gelecektir. Bu ekranın kullanımı hakkında bilgi için bkz.
   PERFORMANS YÖNETİMİ KİTAPÇIĞI > Performans Ölçme ve Değerlendirme

### Pozisyon sayfasına daha önceden tanımlanmış herhangi bir formu

**eklemek için** "Ölçme Değerlendirme Formları" yazısının karşısındaki 🗄 işaretine tıklayın.

- Karşınıza gelecek formlar listesinden ilgili form başlığına tıklayın.
- Kaydettiğiniz form başlığı sayfada görüntülenir. Pozisyona ait başlıkların yanında "(Pozisyon)" ibaresi bulunur.
- Başlıklara tıklayarak formlar üzerinde değişiklik yapabilir, yeni soru ekleyebilirsiniz.
- Pozisyona özel eklenmiş form başlıklarını sayfadan silmek için başlığın hizasındaki 
   işaretine tıklayın.

# Pozisyon çalışanına ait e-profil sayfasına erişim

- Pozisyon çalışanına ait e-profil sayfasını görmek için ekranın sağ üst kısmında bulunan 🔯 ikonuna tıklayın.
- E-profil sayfasının kullanımı hakkında yardım için bkz. E-Profil Yönetimi Kitapçığı

**Not:** Çalışan atanmamış pozisyon detay sayfalarında bu ikon görüntülenmez.

# Pozisyon Yeterliliklerini Tanımlama

- Her bir pozisyon detayından o pozisyon için gerekli minimum yeterlilik oranları kaydedilebilir.
- Burada kaydedilen yeterlilik oranlarına göre sistem, çalışanların yeterliliklerini karşılaştırarak, pozisyon yeterliliklerine uygun tüm çalışanları görmenize imkan tanır.
- Özellikle boşalan pozisyonlar için iç atama yapmak açısından bu fonksiyon büyük öneme sahiptir.

#### Pozisyon yeterliliklerini tanımlamak için

| EP.WORKCUBE - Microsoft Internet Exp<br>21<br>Yeterlilik Formu                      | lorer                                                                                                    |
|-------------------------------------------------------------------------------------|----------------------------------------------------------------------------------------------------|
| Ad Soyad : Bekir Kozuk<br>Pozisyon : Uzman<br>Yeterlilik<br>Yeterlilik Tipi Oran () | Ep.WORKCUBE - Microsoft Internet Explorer      Inglizce      Liderlik vasfi      Vurt dışı deneyim      Entelektüel bilgi      Kişisel Itetişim      Dizgün konuşma ve diksiyon      Giyim tarzi      Ekip çalışmasına yatisnlik |
|                                                                                     | Fiziksel performans                                                                                                    |
|                                                                                     | Kaydet Vazgeç 🚽                                                                                                    |

- Karşınıza gelen ekrandaki 🕀 işaretine tıklayın.
- Yeterlilik tanımları ekranı açılacaktır.
- Bu ekrandan pozisyon için hangi yeterlilikleri tanımlayacaksanız başındaki kutucuğu işaretleyin.
- "Kaydet" butonuna tıklayın.
  - **Not:** Burada gördüğünüz yeterlilik tanımları Planlama modülündeki "Yeterlilik Tanımları" bölümünde tanımlanmıştır. Bu konu hakkında ayrıntılı bilgi için lütfen bu bölüm içerisinde yer alan **Yeterlilik Tanımlarının Yapılması** başlıklı konuya bakınız.
- Seçtiğiniz yeterlilik ifadeleri "Yeterlilik Formu"nda görüntülenecektir.

| EP.WORKCUBE - Microso                      | ft Internet | Explorer 📃 🗖 🔀 |
|--------------------------------------------|-------------|----------------|
| Yeterlilik Formu                           |             |                |
| Ad Soyad : Bekir Kozuk<br>Pozisyon : Uzman |             |                |
| Yeterlilik<br>Yeterlilik Tipi              | Oran        | Ð              |
| İngilizce                                  | 50          |                |
| Yurt dışı deneyim                          | 30          |                |
| Entellektüel bilgi                         | 60          |                |
| Dış görünüm                                | 60          | 8              |
| Düzgün konuşma ve diksiyon                 | 60          |                |
| Giyim tarzı                                | 50          | E              |
| - <del>5 - 12</del>                        |             | Kakdet Vazgeç  |

- Her bir yeterlilik ifadesinin yanındaki alana, o pozisyon için gerekli minmum yeterlilik oranlarını yazın.
- "Kaydet" butonuna tıklayın.

#### Pozisyon Yeterliliklerne Uygun çalışanları Görmek İçin

- Pozisyon detay sayfasının sağ üst kısmında bulunan 🏂 ikonuna tıklayın.
- Tanımlanan pozisyon yeterliliklerine uygun tüm çalışanların listesi ekrana gelecektir.

| EP.W       | ORKCUBE - Microsoft In                                 | ternet Explorer                   |                         | X |
|------------|--------------------------------------------------------|-----------------------------------|-------------------------|---|
| reterli    | iliklere Uygun Çalış                                   | anlar Filtre :                    | 20 💽 🔛 🖂 🖨              | N |
| /eterlilil | , Ingilizce, Yurt disi deney<br>diksiyon, Giyim tarzı, | rim, Entellektürl bilgi, Dış görü | inüm, Düzgün konuşma ye |   |
| No         | Ad Soyad                                               | Departman                         | Pozisyon                |   |
| t .        | Hüsnü Saraç                                            | Yazılım Geliştirme                | Project Manager         |   |
| 2          | Ergün Koçak                                            | Yazılım Geliştirme                | Chief Developer         |   |
| 3          | Aziz Kandemir                                          | Yazılım Geliştirme                | Cheif Accountant        |   |
| ŧ          | Kerim Abdulcabbar                                      | Ankara Depo                       | Satış Sorumlusu         |   |
| 5          | Ali Galip Durşen                                       | Ankara2-satış                     | Uzman                   |   |
| :          | Engin Kayas                                            | Ankara2-satis                     | Uzman                   |   |

**ÖNEMLİ NOT:** Yeterlilik tanımları yapılmamış olan pozisyon detay sayfalarında Å ikonu görüntülenmez. Bunun için öncelikle pozisyon yeterlilik tanımlarının yapılması gerekir.

# Pozisyonlar arası görev aktarımı

- WorkCube role-based (pozisyon temelli) bir uygulama olduğu için pozisyondan pozisyon görev aktarımı yapmaya imkan tanır.
- İzin, işten ayrılma gibi sebeplerle bir pozisyon çalışanının görevleri bir başka çalışana aktarıldığında, o pozisyona ait tüm iş kayıtları (Proje modülünden yapılan iş kayıtları) aktarma yapılan diğer çalışanın ajandasında, işler listesinde görüntülenir ve bu kayıtlarda sorumlu kişi olarak aktarma yapılan çalışanın adı görüntülenir.

### Pozisyon Görevi Aktarmak İçin

- İnsan Kaynakları Planlama modülünün sol tarafında bulunan "Pozisyon Görevi Aktar" yazısına tıklayın.
- Karşınıza gelen ekrandaki ilk alan görevlerini aktaracağınız pozisyonu (çalışanı) seçmeniz içindir. Alanın yanındaki ⊞ işaretine tıklayıp listeden ilgili pozsiyon adına tıklayınız.
- İkinci alan görevlerin aktarılacağı pozisyonu (çalışanı) seçmeniz içindir.
   Alanın yanındaki ⊞ işaretine tıklayın listeden, bir üst alanda seçtiğiniz pozisyona ait görevleri aktaracağınız pozsiyon adını seçiniz.

| langi Pozisyonun Görevleri? Project Manager<br>langi Pozisyona?<br>Uzman<br>Langi Pozisyona?<br>Uzman<br>Kaydet<br>Vazgeç<br>Lendirme Formiar<br>Lendirme Formiar<br>Lendirme | Pozis                    | yon                 | Görevi Aktar                     |                                  |             |                                  |                             |          |  |
|----------------------------------------------------------------------------------------------------|--------------------------|---------------------|----------------------------------|----------------------------------|-------------|----------------------------------|-----------------------------|----------|--|
| P:WORKCUBE - Microsoft Internet Explorer         21       A       B       C Ç       D       E       F       G Ğ       H       II J       K       L       M       N       O Č       P       Q       R       S Ş       T       U V       V       Y       Z         Çalışanlar Filtre:       Departman       20       II D       K       L       M       N       O Č       P       Q       R       S Ş       T       U V       V       Z       II D       K       L       M       N       O Č       P       Q       R       S Ş       T       U V       V       Z       II D       K       L       M       N       O Č       P       Q       R       S Ş       T       U V       V       Z       II D       K       L       M       N       O Č       P       Q       R       S S       T       U V       V       Z       II D       K       L       M       N       O Č       D       D       D       D       D       D       D       D       D       D       D       D       D       D       D       D       D       D       D       D <th>angi Pozi:<br/>angi Pozi:</th> <th>syonur<br/>syona?</th> <th>ı Görevleri? Project M.<br/>Uzman</th> <th>anager 🛛 🗄<br/>E<br/>iaydet Vazgeç</th> <th>]<br/>]<br/>]</th> <th>orumluluklar<br/>endirme Formları</th> <th>🖞 🛃 😭 🐝 (<br/>(ategorileri )</th> <th><u> </u></th>                                                                                                    | angi Pozi:<br>angi Pozi: | syonur<br>syona?    | ı Görevleri? Project M.<br>Uzman | anager 🛛 🗄<br>E<br>iaydet Vazgeç | ]<br>]<br>] | orumluluklar<br>endirme Formları | 🖞 🛃 😭 🐝 (<br>(ategorileri ) | <u> </u> |  |
| 213       A       B       C, C       D       E       F       G & H       II J       X       L       M       N O & P       Q       R       S & T       U U V W Y       Z         Caliganilar Filtre :       Departman       V       20       V       V <th></th> <th><b>2)</b> EI</th> <th>P. WORKCUBE - Mi</th> <th>crosoft Internet Ex</th> <th>plorer</th> <th></th> <th></th> <th></th>                                                                                                    |                          | <b>2)</b> EI        | P. WORKCUBE - Mi                 | crosoft Internet Ex              | plorer      |                                  |                             |          |  |
| Calişanlar Filtre :       Departman       20       Image: Calisan in the second second seco                                                                                                    |                          | 28                  | A B CÇ D E                       | F GĞ H Iİ J                      | K L M N OÖ  | P Q R SS T UI                    | ) VW V Z                    |          |  |
| No     Ad Soyad     Pozisyon     Bölge     Sube     Peparkman       Image: Sube Arzu Behiye Tarimci     Uzman     Marmara     İstanbul     Yazılım<br>Gelştirme     Image: Sube Arzu Behiye Tarimci     Image: Sube Arzu Behiye Tarimci     Imagehiye Tarimci     Image: Sube Arz                                                                                                    |                          | Çalışanlar Filtre : |                                  |                                  | Departman   | 20 🔁 🔛 🔀 🤞                       |                             |          |  |
| Image: Spin Participation       Arzu Behiye Tarimci       Uzman       Marmara       İstanbul       Yazılım Gelştirme       Image: Spin Participation         Image: Spin Participation       Aybike Gökçay       Uzman       Marmara       İstanbul       Yazılım Gelştirme       Image: Spin Participation       Image: Spin Participation       Image: S                                                                                                    |                          | No                  | Ad Soyad                         | Pozisyon                         | Bolge       | Sube                             | Departman                   |          |  |
| Image: Spin and Spin and Spin a                                                                                                    |                          | ۲                   | Arzu Behiye Tarımcı              | Uzman                            | Marmara     | İstanbul                         | Yazılım<br>Geliştirme       |          |  |
| Image: Spin and Spin and Spin a                                                                                                    | _                        | ۲                   | Aybike Gökçay                    | Uzman                            | Marmara     | İstanbul                         | Yazılım<br>Geliştirme       |          |  |
| Image: Single state in the state in the                                                                                                    |                          | ۲                   | Aziz Kandemir                    | Cheif Accountant                 | Marmara     | İstanbul                         | Yazılım<br>Geliştirme       |          |  |
| Image: Single state     Fatih Turhan     Uzman     Marmara     İstanbul     Yazılırı<br>Gelştirme     Image: Single state       Şiri     Image: Hüsnü Saraç     Project Manager     Marmara     İstanbul     Yazılırı<br>Gelştirme     Image: Single state                                                                                                    |                          | ۲                   | Ergün Koçak                      | Chief Developer                  | Marmara     | İstanbul                         | Yazılım<br>Geliştirme       | 44       |  |
| 🗆 Şirl 🥶 Hüsnü Saraç Project Manager Marmara İstanbul Yazılım 🖬                                                                                                    |                          | 1.5                 | Eatih Turban                     | Uzman                            | Marmara     | İstanbul                         | Yazılım<br>Geliştirme       | 4        |  |
|                                                                                                    |                          | ۲                   | - address and a start and        |                                  |             |                                  |                             |          |  |

- "Kaydet" butonuna tıklayın.
- Sistem üzerinde ilk pozisyona (çalışana) ait tanımlanmış tüm işler, ikinci seçtiğiniz pozisyona aktarılacak, işlerin görevli hanelerine ikinci pozisyonda çalışan kişi adı yazılı hale gelecek ve pozisyon çalışanının kişisel ana sayfasında ve işlerim listesinde ve ajandasında bu işler sıralanacaktır.

# **Organizasyonel yedekleme**

# Yedekler ve Amirler Listesi

Sayfa: Araçlar > İnsan Kaynakları > Planlama > Yedekler ve Amirler

- Daha önce yedeklemesi yapılmış pozisyonlar bu listede görüntülenir.
- Yedeklemeler; yedekleme sıra no, yedeklenen pozisyon adı, pozisyon çalışanı, 1. pozisyon yedekleme çalışanı, 2. Pozisyon yedekleme çalışanı, 3. pozisyon yedekleme çalışanı bilgileriyle birlikte sıralanır.

| <b>A B</b> workcub           | e                               |                                 |                                   |                          |              |                     |
|------------------------------|---------------------------------|---------------------------------|-----------------------------------|--------------------------|--------------|---------------------|
| Gündem : Araçlar : Ajanda    | : Proje                         | : Üyeler : Literatür : Eğitim : | Varlıklar : Forum : Rapor : Ayarl | lar                      |              | 📀 🐔 너 🆓 🔊 🥑         |
| İK E-Hesap : E-Pro           | fil : Pla                       | nlama : İşe Alma : Bütçe : Pe   | erformans : Organizasyon : Raj    | por                      |              |                     |
| lanlama<br>Pozisyonlar       | Yeo                             | lekler ve Amirler               | Tüm Pozisyonlar 💌 🛃               |                          |              |                     |
| Pozisyon Ekle                | No                              | Pozisyon                        | Çalışan                           | Yedek 1                  | Yedek 2      | Yedek 3             |
| Pozisyon Tipleri             | 3                               | Uzman                           | Ömer Turhan                       | Aybike Gökçay            | Özlem Açıkel | İlker Caner         |
| 🚱 Pozisyon Görevi Aktar      | 2                               | DB Administrator                | Selam Karataş                     | Fatih Turhan             | Özden Öztürk | Tufan Çakıroğlu     |
| Vedekler ve Amirler          | irler 1 <u>Cheif Aggountant</u> |                                 | Aziz Kandemir                     | Ömer Turhan Aybike Gökça |              | Arzu Behiye Tarımcı |
| <ul> <li>Ünvanlar</li> </ul> | -                               | 0                               |                                   | (c)                      |              |                     |

- <u>No:</u> Yedekleme sıra no'sunu görüntüler. Yedekleme detay sayfasına giriş yapar.
- **Pozisyon:** .Yedeklemesi yapılan pozisyon adını görüntüler ve ilgili pozisyon detay sayfasına giriş yapar.
- <u>Çalışan</u>: Pozisyon çalışanının adını görüntüler. Çalışan e-profil sayfasına giriş yapar.
- **1. Yedek:** Pozisyonun yedeklendiği birinci çalışanın adını görüntüler. Çalışan e-profil sayfasına giriş yapar.
- **2. Yedek:** Pozisyonun yedeklendiği ikinci çalışanın adını görüntüler. Çalışan eprofil sayfasına giriş yapar.
- **3. Yedek:** Pozisyonun yedeklendiği üçüncü çalışanın adını görüntüler. Çalışan e-profil sayfasına giriş yapar.
- Sayfasının sol alt kısmında yer alan ( ) ikonlarına tıklayarak bir sonraki, bir önceki, liste başındaki veya liste sonundaki yedekler sayfalarına gitmek mümkündür.

#### Amir ve yedekler Listesinde Arama

Sayfanın, sağ üst tarafında yer alan filtre yazısının yanındaki alanlara değer veya değerler girilerek listede arama yapılabilir. Arama yapmak için aşağıda belirtilen alanlara değer girip ikonuna tıklayın.

- 1. Boş Alan: Pozsiyon ve pozisyon çalışanlarının adları arasından harf, hece ve kelime araması yapmaya imkan tanır. Arama yapacağınız harf, hece veya kelimeyi yazın.
- Tüm Pozisyonlar: Pozisyon durmuna göre (Boş pozisyonlar / Dolu pozisyonlar) yedekleme listesini görüntülemeyi sağlar. Alan üzerine tıklayarak listeden ilgili pozisyon durumunu seçin. Burada seçim yapmamanız halinde şirket içerisindeki tüm pozsiyonlar listelenir.

**Not:** Birden fazla alana değer girip arama yapmanız halinde bu değerlerin birarada karşılandığı arama sonuçları ekrana gelecektir.

# Yedekleme ve Amir Seçimi

Sayfa: Araçlar > İnsan Kaynakları > Planlama > Yedekleme ve Amir Seçimi

 Bir pozisyonun amirlerini ve yedeklerini ve yedekler hakkındaki yönetici görüşlerini kaydetmek ve güncellemek için bir form kullanılır.

| edekler ve Amirler                                                                              |                                                |                                                   |                                    |                                        |                                             |           |                              |                                                    |                    |  |
|-------------------------------------------------------------------------------------------------|------------------------------------------------|---------------------------------------------------|------------------------------------|----------------------------------------|---------------------------------------------|-----------|------------------------------|----------------------------------------------------|--------------------|--|
| ize bağlı personelinizi düşüne<br>ozisyonunuzun yeterliliklerini<br>Departmanınızdan uygun olal | rek, sorumlu<br>de dikkate a<br>bilecek en faz | olduğunuz po<br>ilarak belirtin<br>zla üç adayı 1 | ozisyonu Y<br>iz .<br>,2,3 sıralar | edekleyebile<br>nasına göre            | cek adayları aşa<br>tanımlayınız.)          | iğida ver | rilen                        |                                                    |                    |  |
|                                                                                                 | Pozisyon                                       |                                                   |                                    | Pozisyonu                              | n Çalışanı                                  |           |                              |                                                    |                    |  |
| ozisyon                                                                                         | Cheif Acco                                     | untant                                            | Œ                                  | Aziz Kand                              | emir                                        |           |                              |                                                    |                    |  |
|                                                                                                 | 1. Amir Pozi                                   | isyonu *                                          |                                    | 2. Amir Po                             | zisyonu *                                   |           | 3. Amir Poz                  | isyonu *                                           |                    |  |
|                                                                                                 | Chief   1. Amir *                              |                                                   |                                    | Project M                              | anager                                      | Œ         | Uzman                        |                                                    | Œ                  |  |
| minter                                                                                          |                                                |                                                   |                                    | 2. Amir *                              |                                             |           | 3. Amir *                    | 3. Amir *                                          |                    |  |
|                                                                                                 | İlker Caner                                    | r:                                                |                                    | Hüsnü Sa                               | raç                                         |           | Ömer Turh                    | ian                                                |                    |  |
|                                                                                                 | 1. Yedek Po                                    | izisyon                                           |                                    | 2. Yedek P                             | ozisyon                                     |           | 3. Yedek Po                  | zisyon                                             |                    |  |
| adablas                                                                                         | Uzman                                          |                                                   |                                    | Uzman                                  |                                             | Œ         | Uzman                        |                                                    | 見                  |  |
| edenier                                                                                         | 1. Yedek                                       |                                                   |                                    | 2. Yedek                               | Linear 22                                   |           | 3. Yedek                     | and the second sector                              |                    |  |
|                                                                                                 | Ömer Turha                                     | an                                                |                                    | Aybike Gö                              | kçay                                        |           | Arzu Behiy                   | e Tarımcı                                          |                    |  |
| ozisyon Yeterlilikleri                                                                          | üstün                                          | normal 1                                          | retersiz                           | üstün                                  | normal Ye                                   | tersiz    | üstün                        | normal                                             | Yetersiz           |  |
| . Bilgi Düzeyi                                                                                  | ۲                                              | 0                                                 | 0                                  | 0                                      | ۲                                           | 0         | 0                            | 0                                                  | ۲                  |  |
| . Planlama ve Organizasyon                                                                      | ۲                                              | 0                                                 | 0                                  | ۲                                      | 0                                           | 0         | 0                            | ۲                                                  | 0                  |  |
| . Yürütme / Denetim / İşbirliği                                                                 | 0                                              | ۲                                                 | 0                                  | 0                                      | 0                                           | ۲         | 0                            | ۲                                                  | 0                  |  |
| . Birlikte Çalışma / İşbirliği                                                                  | ۲                                              | 0                                                 | 0                                  | 0                                      | 0                                           | ۲         | 0                            | 0                                                  | ۲                  |  |
| . Personel Yönetimi                                                                             | 0                                              | ۲                                                 | 0                                  | ۲                                      | 0                                           | 0         | 0                            | $\bigcirc$                                         | ۲                  |  |
| Güçlü Yönleri                                                                                   | İletişime ve<br>prensipli, raj<br>veriyor.     | eleştiriye açık,<br>porlamaya önen                | n                                  | Tüm depar<br>sahibi, uzu<br>bünyesinde | tmanlarda deneyim<br>n süredir şirket<br>a. |           | İnsan yönel<br>astları ve üs | :iminde başar<br>stleri ile iyi ge                 | ılı, 🔼<br>çiniyor. |  |
|                                                                                                 |                                                | al bilatiovia da . alc                            |                                    | C Xilting and d                        | und Castifica                               | ×         |                              | d bila anviva                                      |                    |  |
| eliştirmesi Gereken Yönleri                                                                     | var. İngilizce                                 | a unglierinde eks<br>asini geliştirmeli           | SIKUK 📩                            | programlar                             | yesi, sertirika<br>ina gönderilmeli         |           | düşük. Dağı<br>raporlamala   | nık çalışıyor,<br>nik çalışıyor,<br>rda sıkıntı va | S 🖻                |  |

#### Yedekleme ve Amir Seçimi Yapmak İçin

 İnsan Kaynakları - Planlama modülünün sol tarafında yer alan "Yedek ve Amir Seçimi" yazısına pozisyon detay sayfasının sağ üst kısmında bulunan

🕸 ikonuna tıklayın.

- Yedekler ve Amirler sayfası ekrana gelecektir.
- Alanlara değerler girdikten veya değişiklik yaptıktan sonra "Kaydet" butonuna basılmalıdır.
- Doldurulan formlar "Yedekler ve Amirler" listesinde görüntülenir.
- Yedeklemesi yapılan pozisyon detay sayfasında <sup>2</sup> ikonuna tıklayarak dolu forma ulaşmak ve üzerinde güncelleme yapmak mümkündür.
- Eğer bir pozisyon için doldurulmuş bir formu açtıysanız, sayfanın alt kısmında
   "Sil" butonu gözükür. Bu butona basmanız halinde o pozisyona ait amir ve yedekleme formunu silmiş olursunuz.
- Silinen form "Yedekler ve Amirler" listesinden de silinir.

#### Yedkeleme ve Amir Seçme formunda yer alan alanların kullanımı aşağıdaki gibidir.

| Alan Adı | Fonksiyon                     | Kullanım                                        |  |  |
|----------|-------------------------------|-------------------------------------------------|--|--|
|          |                               | Alanın yanındaki 🗄 işaretine tıklayın.          |  |  |
|          |                               | Listeden ilgili pozisyon çalışanının adına      |  |  |
|          |                               | tıklayın. Soldaki alana seçtiğiniz pozisyon     |  |  |
| Doziavan | Amir seçimi ve yedeklemesi    | adı, sağdaki alana pozisyon çalışanının adı     |  |  |
| Pozisyon | yapılan pozisyonu ifade eder. | eklenecektir.                                   |  |  |
|          |                               | Not: Yedekler ve Amirler formu pozisyon         |  |  |
|          |                               | detay sayfadan açıldığında bu alan ilgili       |  |  |
|          |                               | pozisyon ve çalışan bilgisi ile birlikte gelir. |  |  |
|          |                               | 1. Amir Pozsiyonu yazısının altındaki 田         |  |  |
|          |                               | işaretine tıklayın. Listeden pozisyonun 1.      |  |  |
|          |                               | derecede bağlı olduğu amirini seçin. Üstteki    |  |  |
|          | Pozisvonun amirlarini cosmovi | alana amirin bulunduğu pozisyon, ikinci         |  |  |
| Amirler  |                               | alana amirin adı eklenecektir.                  |  |  |
|          | sayıaı.                       | Aynı işlemi ikinci ve üçüncü amir               |  |  |
|          |                               | pozisyonları için tekrarlayın.                  |  |  |
|          |                               | Not: Amir seçiminde tüm                         |  |  |
|          |                               | alanların doldurulması zorunlu değildir.        |  |  |

| Yedekler                    | Pozisyonun yedeklerini seçmeyi<br>sağlar.                                                                                                    | <ol> <li>Yedek Pozsiyonu yazısının altındaki          <sup>i</sup>şaretine tıklayın. Listeden ilgili         çalışanı seçin. Üstteki         alana çalışanın bulunduğu pozisyon, ikinci         alana çalışanın adı eklenecektir.         Aynı işlemi ikinci ve üçüncü yedek         pozisyonları için tekrarlayın.         <b>Not:</b> Yedek seçiminde tüm         alanların doldurulması zorunlu değildir.     </li> </ol>                                                |
|-----------------------------|----------------------------------------------------------------------------------------------------|----------------------------------------------------------------------------------------------------|
|                             | Bu alan seçilen yedeğin                                                                                                    | "Pozisyon Yeterlilikleri" başlığı altında                                                                                                    |
| Pozisyon<br>Yeterlilikleri  | yeterliliklerini belirtmeyi sağlar.<br>Her bir yedeğe ait seçimler hemen<br>o yedeğin adının altındaki şıklar<br>üzerinde yapılmalıdır.                                                                                                    | sıralanan her bir yeterlilik konusunda yedek<br>pozisyon çalışanının seviyesine (Üstün,<br>normal, yeterli) karşılık gelen seçeneği<br>isaretleyin                                                                                                    |
| Güçlü Yönleri               | Bu alan seçilen yedeğin güçlü<br>yönlerini yazmaya imkan tanır.<br>Her bir yedeğe ait açıklama o<br>yedeğin adının altındaki alana<br>yazılmalıdır.                                                                                                    | Her bir yedeğe ait alana, o yedeğin güçlü<br>yönlerini yazın.                                                                                                    |
| Zayıf Yönleri               | Bu alan seçilen yedeğin zayıf<br>yönlerini yazmaya imkan tanır.<br>Her bir yedeğe ait açıklama o<br>yedeğin adının altındaki alana<br>yazılmalıdır.                                                                                                    | Her bir yedeğe ait alana, o yedeğin zayıf<br>yönlerini yazın.                                                                                                    |
| Onay Verecek<br>Yöneticiler | Doldurulmuş yedekleme ve amir<br>seçimi formunu onaylayacak<br>yönetici veya yöneticileri seçmeyi<br>sağlar.<br>Onaylanan veya reddedilen<br>formlarda bu alanın altında<br>onaylamayı veya reddi yapan<br>yönetici adı ve işlem tarihi<br>görüntülenir. | <ul> <li>Onay Verecek yönetici seçmek için</li> <li>alanın yanındaki                          işaretine tıklayın.</li> <li>Karşınıza gelecek listeden onay verecek</li> <li>yönetici adını seçin. Eğer formu iki</li> <li>yöneticinin onaylaması gerekiyorsa iki alanı</li> <li>da doldurun.</li> <li>Onay Verecek Yönetici iseniz: Formu</li> <li>onaylamak için isminizin altındaki ikonuna</li> <li>tıklayın. Formu reddetmek için ikonuna</li> <li>tıklayın.</li> </ul> |

# Yetki ve Sorumlulukların Tanımlanması

- Pozisyon tipleri için tanımlanan tüm yetki ve sorumlulukların başlıkları Planlama modülü "Yetki ve Sorumluluklar" bölümünde görüntülenir.
- İlgili yetki ve sorumluluk başlığının hizasındaki II Ikonlarına tıklayarak yetki ve sorumluluklar üzerinde değişiklik yapabilirsiniz ve bu yetki ve sorumlulukları diğer pozisyon tipleri için de geçerli kılabilirsiniz.
- Karşınıza gelecek ekranda "**Başlık**" alanına yetki veya sorumluluk başlığını yazın.
- Alt geniş alana yetki ve sorumlulukları yazın.
- Soldaki alan bu yetki ve sorumlulukların hangi pozisyon tipleri ile ilişkili olduğunu seçmek için kullanılır.
- Kaydedilen yetki ve sorumluluk bilgileri, ilgili pozsiyon tipine bağlı tüm pozisyonların detay sayfalarında ve ilgili çalışanların "yetki ve sorumluluklarım" ekranında görüntülenir.

| Planlama                                                                                                    | Yetki ve Sorumluluklar                                                                                                    |                                                                                                    |
|----------------------------------------------------------------------------------------------------|----------------------------------------------------------------------------------------------------|----------------------------------------------------------------------------------------------------|
| <ul> <li>Prozisyoniar</li> <li>Prozisyon Elde</li> <li>Prozisyon Tipleri</li> <li>Prozisyon Adlari</li> <li>Prozisyon Adlari</li> <li>Prozisyon Adlari</li> <li>Prozisyon Adlari</li> <li>Prozisyon Adlari</li> <li>Yedekive Amir Seçimi</li> <li>Urvanlar</li> <li>Urvanlar</li> <li>Yetetilik Tanımları</li> <li>Yeterilik Kare Uygun<br/>Çalışanlar</li> </ul> | Pozisyon Tipleri         ✓ Asistan         ✓ Departman Müdürü         Görevli         ✓ Grup Müdürü         ✓ Müdür Yardımcısı         Şube Müdürü         ✓ Uzman | Başlık         Genel Kurumsal Sorumluluklar         Font ♥ Olçu ♥ B ▼ U ■ ■ ■ □ □ □ □ □ □ □ □ □ □ □ □ □ □ □ □ |

# Norm kadro yönetimi

Sayfa: Araçlar > İnsan kaynakları > Planlama > Norm kadrolar

- WorkCube kurumların şube, departman ve pozisyon tipi bazında norm kadro yönetimi yapmalarına imkan tanır.
- Norm kadrolar her bir şubenin farklı departmanlarına bağlı farklı pozisyon tipleri için ayrı ayrı planlanabilir.
- Sistem ilgili şube, departman ve pozisyon tipi bilgilerini güncel çalışan sayıları ile karşılaştırarak bir sonraki ayın norm kadro eksiğini, İK çalışanına, norm kadro ana ekranında, pozisyon tipi bazında gösterir.
- Norm kadro bilgisi aynı zamanda çalışanın kişisel ana sayfasındaki İK Gündemi "Norm Kadro Eksikleri" bölümünde de görüntülenir.

# <u>Şube Bazında Norm kadroların planlanması</u>

- Şube bazında norm kadro tanımlamak için Planlama modülündeki "Norm Kadrolar" linkine tıklayın.
- Karşınıza şubeler listesi gelecektir.

**ÖNEMLİ:** Bu listede sadece işlem yapmaya yetkili olduğunuz şube adları görüntülenir. Şube yetkileri Pozisyon detay sayfasından tanımlanır. Bu konu hakkında bilig için **bkz. "Pozisyon Yönetimi"** 

- Şube adının hizasında <sup>⊞</sup> ikonunun olması, o şube için norm kadro planının henüz yapılmadığını gösterir. Bu işarete tıklanarak norm kadro planı yapılabilir.
- Şube adının hizasında III ikonunun olması o şube için norm kadro planının yapılmış olduğunu ifade eder. Bu ikona tıklayarak norm kadro planı üzerinde değişiklik yapılabilir.

#### Norm kadro Planı Yapmak İçin

- Şube adının hizasındaki 🗄 veya 💷 ikonlarına tıklayın.
- Karşınıza norm kadro planlama ekranı gelecektir.

| Norm Kadro P         | lanı : Workcub   | e\İstanbul    |      |      |       |      |       |       |         |        |         |       |      |       |        |   |
|----------------------|------------------|---------------|------|------|-------|------|-------|-------|---------|--------|---------|-------|------|-------|--------|---|
| Departman            | Pozisyon Tipi    | Ort.Maaş      | Para | Ocak | Şubat | Mart | Nisan | Mayıs | Haziran | Temmuz | Ağustos | Eylul | Ekim | Kasım | Aralık | 風 |
| Satış Depo 🚺         | Görevli 🚺        | 300.000.000   | TL 🗸 | 3    | 3     | 3    | 4     | 4     | 4       | 4      | 4       | 3     | 3    | 3     | 3      |   |
| Yazılım Geliştirme 🚺 | Uzman 🚺          | 750.000.000   | TL 💌 | 5    | 5     | 5    | 5     | 6     | 6       | 6      | 6       | 7     | 7    | 7     | 7      |   |
| Satış Depo 🚺         | Departman Müdürü | 1.500.000.000 | TL 😽 | 1    | 1     | 1    | 1     | 1     | 1       | 1      | 1       | 1     | 1    | 1     | 1      |   |
| Yazılım Geliştirme   | Asistan          | 400.000.000   | TL 💌 | 2    | 2     | 2    | 2     | 3     | 3       | 3      | 3       | 3     | 4    | 4     | 4      |   |
| Organik Ürün Depos 🞚 | Görevli 🚺        | 500.000.000   | TL 💌 | 2    | 2     | 2    | 2     | 2     | 3       | 3      | 3       | 2     | 2    | 2     | 2      |   |
| 1                    | 1                |               | TL 💌 |      |       |      |       |       |         |        | 1       |       |      | 1     | 1      |   |

- Bu ekrandan şubenin farklı departmanlarındaki farklı pozisyon tipleri için norm kadro planı yapılabilir.
- Norm kadro planı yapmak üzere ekranın üst sağ kısmında bulunan ikonuna tıklayın.
- Ekranın alt kısmına bir bilgi satırı eklenecektir.
- Bu bilgi satırının en başındaki iki alan norm kadro planı yapılacak departman ve pozisyon tipini seçmek için kullanılır.
- Alanların yanındaki ikonlarına (⊞ işareti de olabilir) tıklayarak ilgili departmanı ve pozisyon tipini seçin.
- Ortalama maaş alanına bu pozisyon tipi için ödenen (ödenecek) maaşların ortalamasını, rakamlar arasında boşluk veya işaret olmayacak şekilde yazın.
- Yandaki alandan maaş ile ilgili para birimini seçin.
- Yanlardaki alanlara her bir ay için, o şubenin, o departmanında o pozisyon tipinde kaç adet çalışan çalıştırmayı planlıyorsanız yazın.
- Her bir depratman ve/veya pozisyon tipi için aynı işlemleri tekrarlayın.
- "Kaydet" butonuna tıklayın.
- Kaydettiğiniz norm kadro planlama bilgilerindeki, gelecek ayın norm kadro sayısı ile sistemde aktif gerçek çalışan sayıları otomatik olarak karşılaştırılacak ve aradaki fark size her bir pozisyon tipi için "Norm Kadro Eksiği" olarak gösterilecektir.
- Böylelikle gelecek ayki eleman ihtiyaçlarınız planlayabilir ve buna göre işe alma veya atama işlemlerinizi gerçekleştirebilirsiniz.

# Şube bazında norm kadroların takibi

 Şube bazında norm kadroların ve buna bağlı ortalama maaş giderlerinin takibi için, norm kadrolar listesinde ilgili şube adına tıklayın.

|                       |                |                                | Bölge            |         | 5ube                  |            |                     |             | Çalışan Sayısı   | 0   |
|-----------------------|----------------|--------------------------------|------------------|---------|-----------------------|------------|---------------------|-------------|------------------|-----|
| ١                     | Workcub        | e                              | Ankara           |         | Ankara                |            |                     |             | 4                | U1  |
| 5                     | Workcub        | e                              | Ankara           |         | Ankarp2               |            |                     |             | 5                | ∎t] |
| 2) EP.V<br>26<br>Worl | workc<br>kcube | UBE - Microsoft<br>e - Ankara2 | Internet Explore | Γ       |                       |            |                     |             |                  |     |
| Departr               | man            | Pozisyon Tipi                  | Ücret            |         | Ocak                  |            | Subat               |             | Mart             |     |
| Ankara                | 2-satış        | Uzman                          | 750.888.888 TL   | 2       | 24                    | 2          | 24                  | 3           | 24               |     |
| Ankara                | 2-satış        | Asistan                        | 450.000.000 TL   | 0       | 24                    | 0          | 24                  | 0           | 24               |     |
| Ankara                | 2-satış        | Görevli                        | 400.000.000 TL   | 2       | 24                    | 2          | 24                  | 2           | 24               |     |
| Ankara                | 2-satış        | Şube Müdürü                    | 1.000.000.000 TL | 0       | 24                    | 0          | 24                  | 0           | 24               |     |
| Ankara                | 2-satiş        | Müdür Yardımcısı               | 800.000.000 TL   | 0       | 24                    | 0          | 24                  | 0           | 24               |     |
|                       |                |                                | 5                | E7E 000 | 000 TI 500 000 000 TI | 575 000 00 | 0 TI 590 000 000 TI | 5 10 000 Of | 0 TI 600 000 000 |     |

 Karşınıza gelen ekranda her ay planlanan ve gerçekleşen norm kadroları ve bu bağlamda planlanan ve gerçekleşen ortalama ücret maliyetlerini takip etme şansına sahip olursunuz.

# Yeterlilik tanımlarının yapılması

Sayfa: Araçlar > İK > Planlama > Yeterlilik Tanımları

- Çalışanlarla ilgili yeterlilik tanımları yapılarak, belli uygunluk oranlarında, bu yeterlilikleri karşılayan çalışanlar bulunabilir. Yeterlilikler özellikle şirket içi atamalarda önem taşımaktadır.
- Genel yeterlilik ifadeleri bu bölümde tanımlanır.
- Burada yeterlilik ifadeleri tanımlandıktan sonra her bir çalışanın detay sayfasından o çalışan için istenen yeterlilik ifadeleri seçilerek uygunluk oranları yazılır ve böylelikle her bir çalışanın yeterlilikleri tanımlanmış olur.

**ÖNEMLİ:** Yeterlilik oranları kullanılmadan önce İnsan kaynakları planlamacıları bir değerlendirme modeli benimsemek durumundadırlar. Kimi şirketler puanlamalarını 100'lük sistem üzerinden (% oranları şeklinde) yaparken , diğer bir kurum 10'luk değerlendirme sistemini kullanabilir. Burada önemli olan tüm yeterlilik seviyelerinin sayısal olarak ve bir bütünlük içerisinde girilmesidir. Önemli olan tüm oranların aynı bütünlükle çalışan ve pozisyon detaylarındaki yeterliliklerinde kullanılmasıdır.

Örnek %'lik Değerlendirme: İngilizce yeterliliğinde ingilizcesi çok iyi olan bir çalışan için 100 yazılırken, ingilizcesi hiç olmayan için 1, orta seviyede olan için 50 yazılabilir. İyi seviyede olan için 70 yazılabilir.

Bu oranlar tamamen kurumlara özel olarak belirlenebilir.

 Ayrıca her bir pozisyon için de yeterlilik seviyeleri tanımlanabilir. Burada yapılan tanımlama o pozisyon için gerekli minimum yeterlilikleri ifade eder ve o pozisyon yeterliliklerine uygun tüm çalışanların listesine pozisyon detayından ulaşılabilir.

**ÖNEMLİ:** Pozisyon detayından tanımlanan yeterlilikler sadece pozisyon ile ilişkilidir. Pozisyonda çalışan kişi için ayrıca E-Profil sayfasından o kişinin yeterliliklerinin tanımlanması gerekir.

 Sistem burada her bir yeterlilik ifadesi için pozisyon detayına girilen oran ile, her bir çalışana ait yeterlilik oranını karşılaştırır ve yeterlilik oranı pozisyon yeterlilik oranının üstünde olan tüm çalışanları listeler.

#### Yeterlilik İfadelerini Tanımlamak İçin

- İK Planlama modülündeki "yeterlilik tanımları" linkine tıklayın.

|   | Yeterlik                   |          |                                                                                                    | Kaydeden     | Kayıt Tarihi | .0 |
|---|----------------------------|----------|----------------------------------------------------------------------------------------------------|--------------|--------------|----|
| 1 | Düzgün konuşma ve diksiyor | 1        |                                                                                                    | Özlem Açıkel | 23/03/2004   | Ì  |
| 2 | Giyim tarzı                | Gran     |                                                                                                    | Özlem Açıkel | 23/03/2004   | 6  |
| 3 | Ekip çalışmasına yatkınlık | EP.WC    | RKCUBE - Microsoft Internet Explorer 🛛 🔚 🗖                                                                                 | Özlem Açıkel | 23/03/2004   | 6  |
| 4 | Entellektüel bilgi         | Yeterl   | ilik Ekle                                                                                                    | Özlem Açıkel | 23/03/2004   |    |
| 5 | Kişisel İletişim           |          |                                                                                                    | Özlem Açıkel | 23/03/2004   | 0  |
| 6 | Dış görünüm                | Başlık * | Fiziksel performans                                                                                                    | Özlem Açıkel | 23/03/2004   | [  |
| 7 | Ingilizce                  | Açıklama | Çalışanın günlük işlerini yürütebilmesi 🗾                                                                                  | Özlem Açıkel | 23/03/2004   |    |
| 8 | Liderlik vasfi             | 1        | için minyəz, baycuğu takser<br>performansın seviyesini belirlemek<br>için kullanılır.<br>Dinamik ve performanslı 100 kabul | Özlem Açıkel | 23/03/2004   |    |
| 9 | Yurt dışı deneyim          |          |                                                                                                    | Özlem Açıkel | 23/03/2004   | 0  |
|   |                            |          | eidlirse, saha az performansı olanlar<br>İçin 50 - 30 gibi oranlar yazılabilir.                                            |              |              |    |

- Karşınıza gelen ekranda eklemek istediğiniz yeterlilik ifadesini ve bu ifade ile ilgili açıklamayı yazın.
- Kaydet butonuna tıklayın. Eklediğiniz yeterlilik ifadesi "Yeterlilik Tanımları" listesine eklenecek ve çalışan e-profil ve pozisyon detay sayfalarından erişilebilir hale gelecektir.
- Burada herhangi bir yeterlilik ifadesinin hizasında bulunan III ikonuna tıklayarak, yeterlilik ifadesinde değişiklik yapabilirsiniz.

| 🗿 EP . WORKCUBE - Microso                       | oft Internet Exp | lorer      |                                               |
|-------------------------------------------------|------------------|------------|-----------------------------------------------|
| 20<br>Yeterlilik Formu                          |                  |            |                                               |
| Ad Soyad : Ali Galip Durşen<br>Pozisvon : Uzman |                  |            | 🗿 EP. WORKCUBE - Microsoft Internet Exp 🚍 🗖 🔀 |
| Yeterlilik                                      |                  |            | 211<br>Yeterlilik                             |
| Yeterlilik Tipi                                 | Oran             | $\boxplus$ | Tanımlar                                      |
| İngilizce                                       | 90               |            | ✓ Liderlik vasfi                              |
| Yurt dışı deneyim                               | 50               | $\Box$     | Entellektüel bilgi                            |
| Kişisel İletişim                                | 80               | $\Box$     | V Dış görünüm                                 |
| Düzgün konuşma ve diksiyon                      | 90               |            | Kavret Vazgec                                 |
| Giyim tarzı                                     | 90               |            |                                               |
| Ekip çalışmasına yatkınlık                      | 90               |            |                                               |
| Fiziksel performans                             | 100              |            |                                               |
|                                                 |                  |            | Kaydet Vazgeç                                 |

#### \* Örnek Pozisyon Yeterliliği Tanımlama Ekranı

 Pozisyon yeterliliklerinin tanımlanması ve yeterliliklere uygun çalışanların görüntülenmesi hakkında yardım için bkz. Pozisyon Yönetimi bölümü

# Yeterliliklere uygun çalışanların görüntülenmesi

- Herhangi bir pozisyonla ilişkili olmadan belli yeterlilik oranları girilerek o yeterlilik oranlarına uygun çalışanlar görüntülenebilir.
- Bunun için, insan kaynakları planlama modülündeki "Yeterliliklere Uygun çalışanlar" linkine tıklayın.
- Karşınıza sistemde tanımlanmış tüm yeterlilik ifadeleri gelecektir.
- Hangi yeterlilikte çalışan arıyorsanız o ifadenin başındaki kutucuğu işaretleyin ve yanındaki alana aradiğiniz minimum yeterlilik oranını yazın.
- "Uygun Çalışanları Getir" butonuna tıklayın.

| Ye | 'eterliliklere Uygun Çalışanlar |                         |  |  |  |  |  |  |  |
|----|---------------------------------|-------------------------|--|--|--|--|--|--|--|
|    | Yeterlilik                      | Dran                    |  |  |  |  |  |  |  |
|    | İngilizce                       | 70                      |  |  |  |  |  |  |  |
|    | Liderlik vasfi                  |                         |  |  |  |  |  |  |  |
|    | Yurt dışı deneyim               | 60                      |  |  |  |  |  |  |  |
|    | Entellektüel bilgi              | 50                      |  |  |  |  |  |  |  |
|    | Kişisel İletişim                | 70                      |  |  |  |  |  |  |  |
|    | Dış görünüm                     | 70                      |  |  |  |  |  |  |  |
|    | Düzgün konuşma ve diksiyon      |                         |  |  |  |  |  |  |  |
|    | Giyim tarzı                     |                         |  |  |  |  |  |  |  |
|    | Ekip çalışmasına yatkınlık      | 80                      |  |  |  |  |  |  |  |
|    | Fiziksel performans             |                         |  |  |  |  |  |  |  |
|    |                                 | Uygun Çalışanları Getir |  |  |  |  |  |  |  |

- Sistem tüm çalışanların yeterlilik oranları ile buraya yazdığınız oranları karşılaştırır ve yeterlilikleri bu rakamların üzerinde olan çalışanları görüntüler.
- Bu listeden her bir çalışan adına tıklayarak çalışana ait çalışan detay sayfasına ulaşabilirsiniz.

| Uygun Çalışanlar    |                                                                                                    | 20 🔛 🔛 🖂 🚍 |
|---------------------|----------------------------------------------------------------------------------------------------|------------|
| Yeterlilik          | Înglizce (50), Liderlik vasfi (50), Yurt dışı deneyim (40), Entellektüel bilgi (40), Kişisel Îletişim (50), Diş görünüm (40), Düzgün<br>konuşma ve diksiyun (50), Giyim tarzı (50), Ekip çalışmasına yatkınlık (30), Fiziksel performans (30), |            |
| Ad Soyad            | Departman                                                                                                    | Pozisyon   |
| Hüsnü Saraç         | Yazılım Geliştirme                                                                                                    | Uzman      |
| Ergün Koçak         | Yazılım Geliştirme                                                                                                    | Uzman      |
| Aziz Kandemir       | Yazılım Geliştirme                                                                                                    | Uzman      |
| Keriff<br>Abd abbar | Yazılım Geliştirme                                                                                                    | Uzman      |
| Ali Galip Durşen    | Yazılım Geliştirme                                                                                                    | Uzman      |
| Engin Kavas         | Yazılım Geliştirme                                                                                                    | Uzman      |